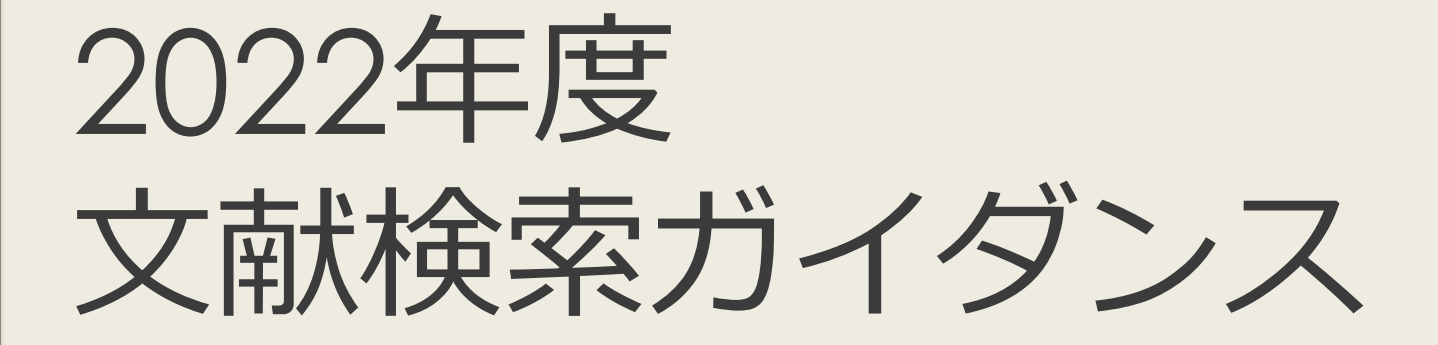

大阪大学附属図書館 外国学図書館

### 本日の内容

2

#### 文献検索の基本

#### 文献の探し方①芋づる式

### 文献の探し方②データベース(日)

文献の探し方③データベース(英)

文献の探し方④新聞記事

文献の入手方法

### 卒論作成の プロセス

文献検索の基本

文献の探し方①芋づる式

文献の探し方②データベース(日)

文献の探し方③データベース(英)

文献の探し方④新聞記事

文献の入手方法

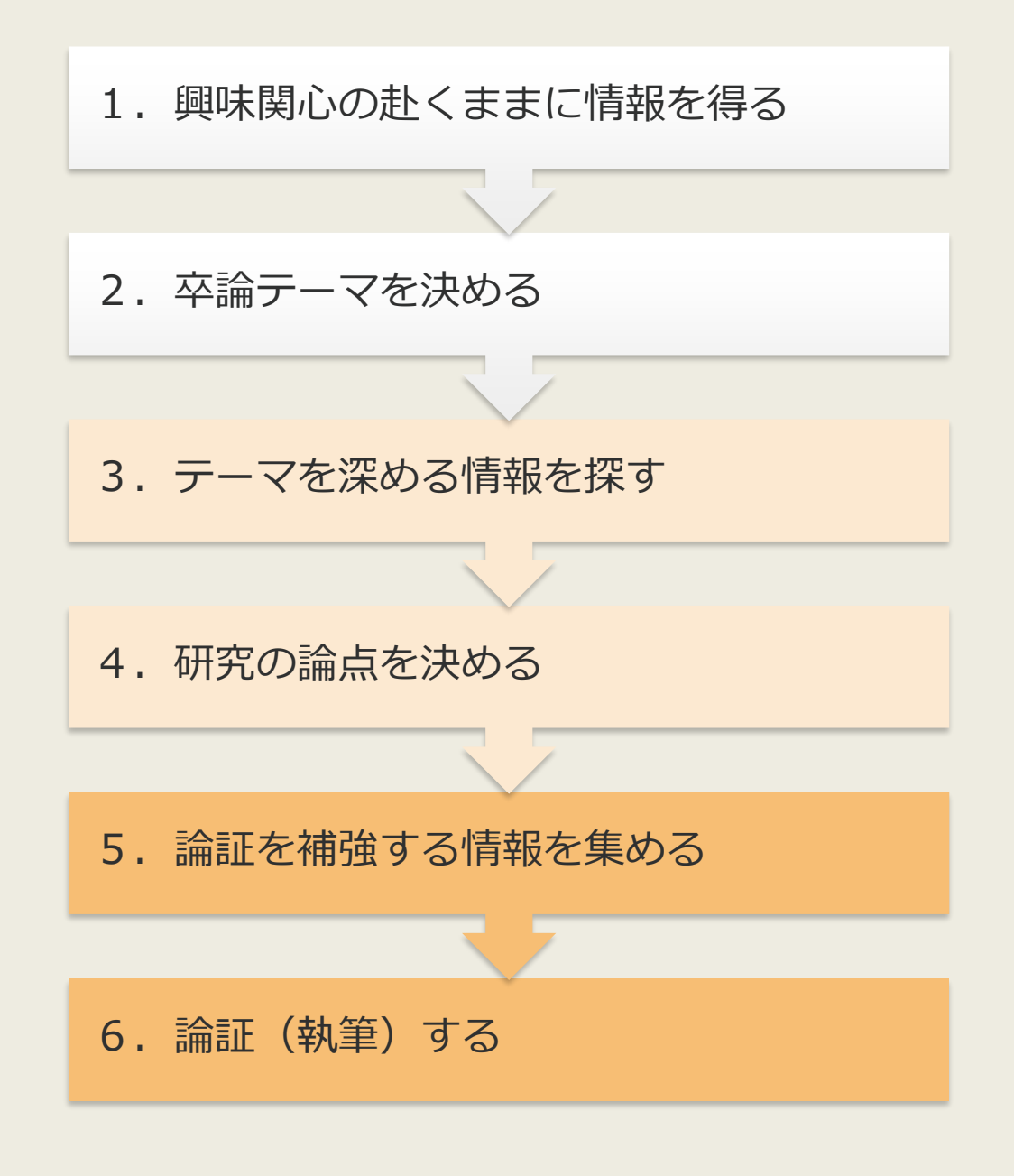

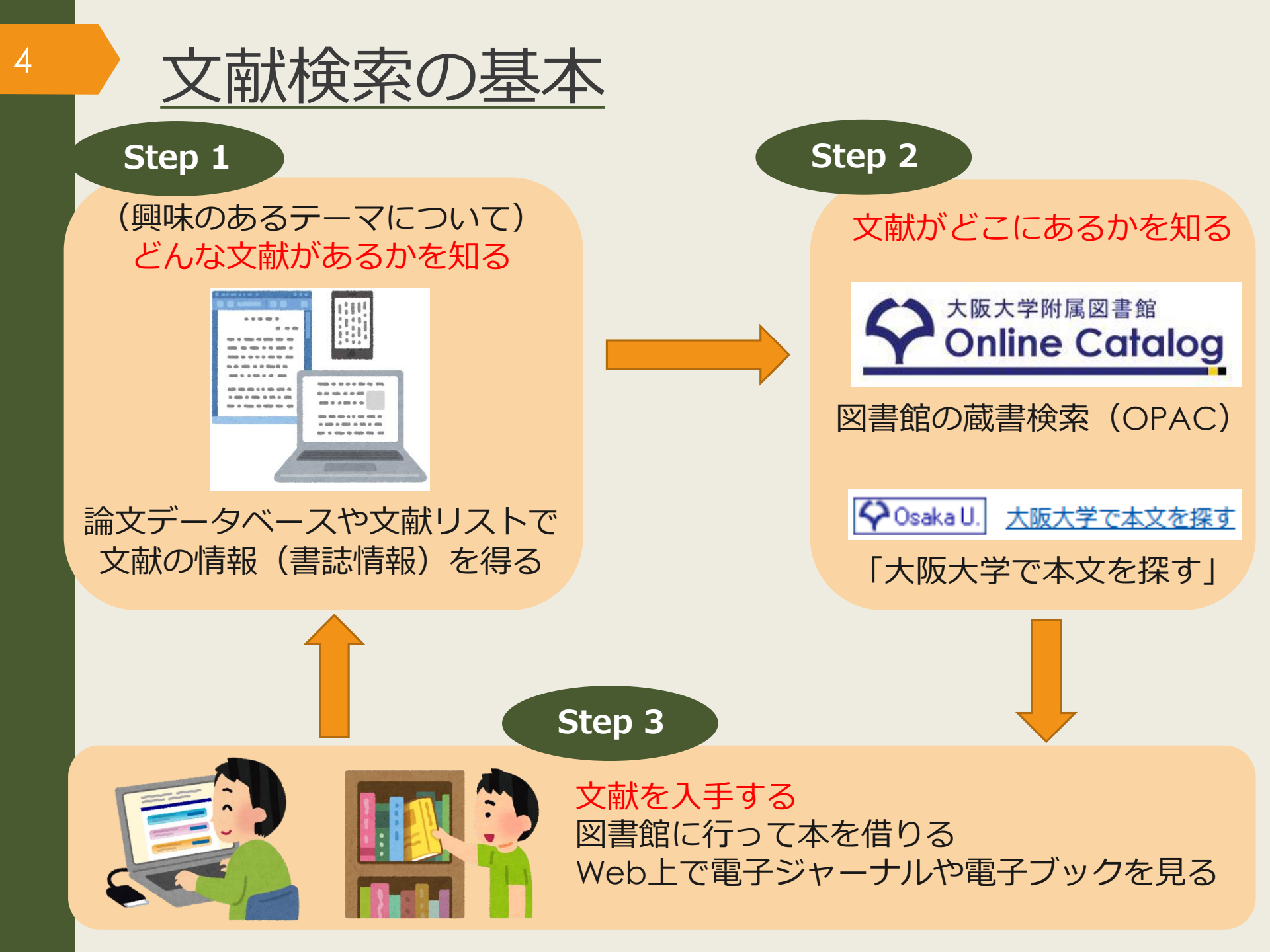

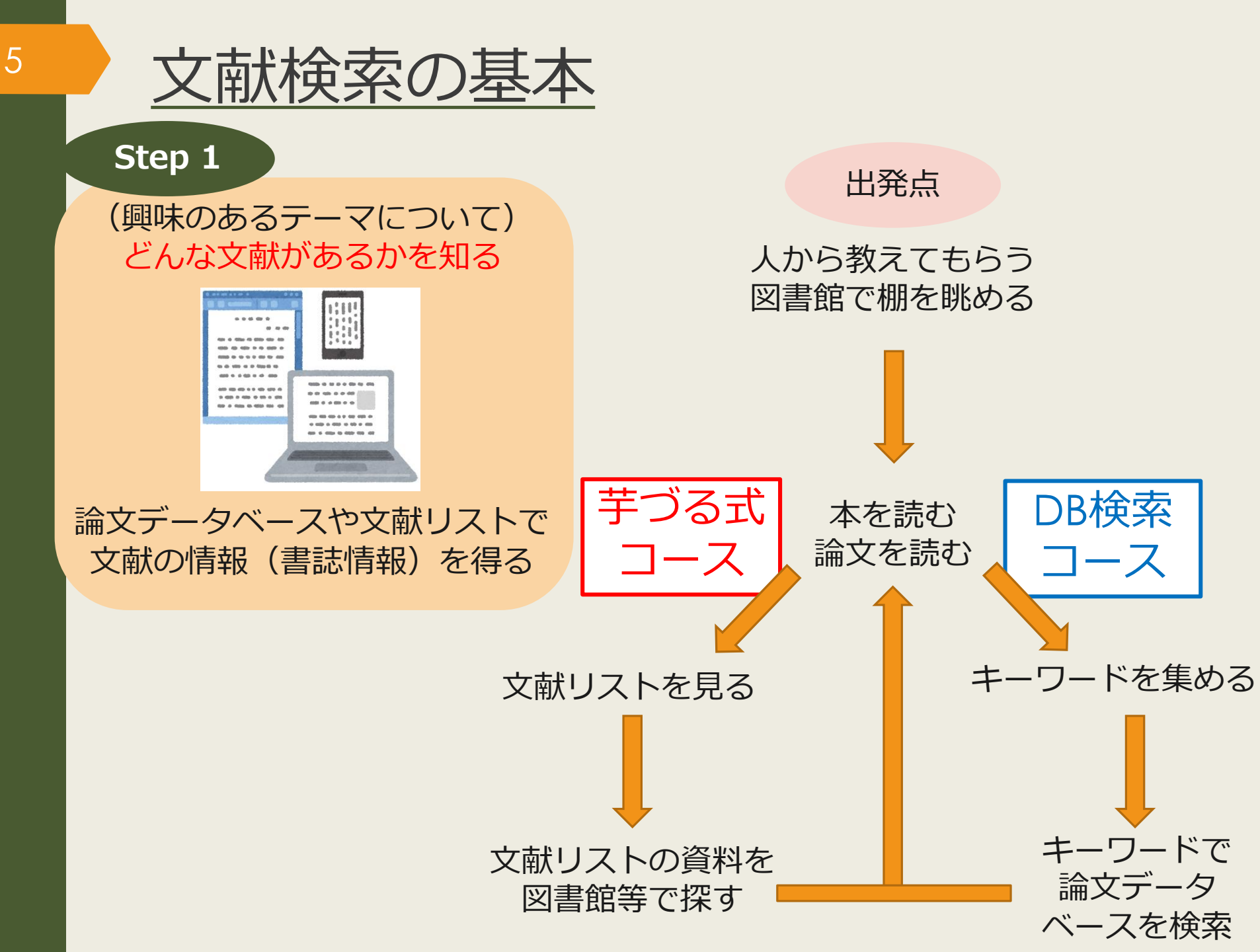

### <u>世の中にどんな文献(≒情報)があるか</u>

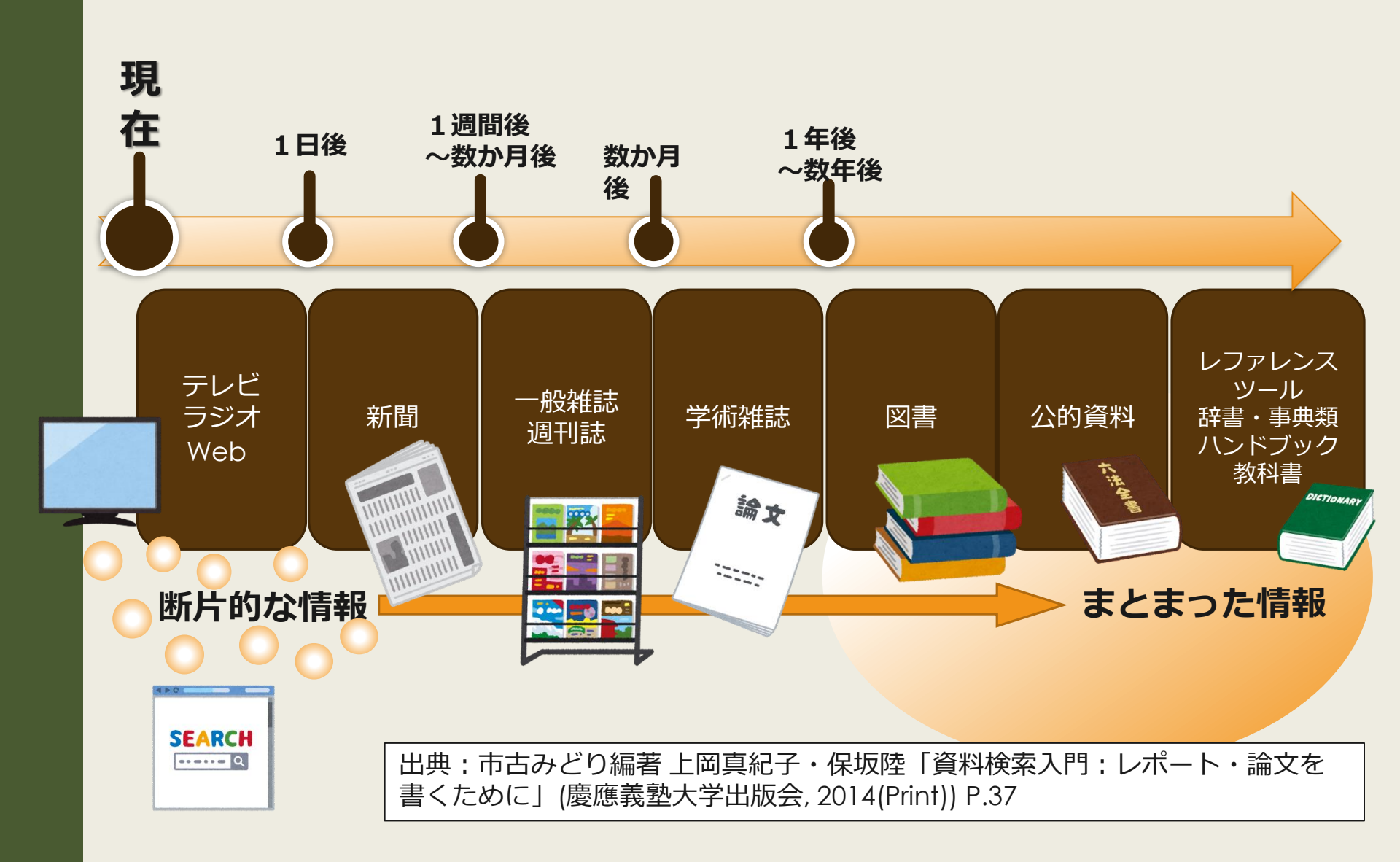

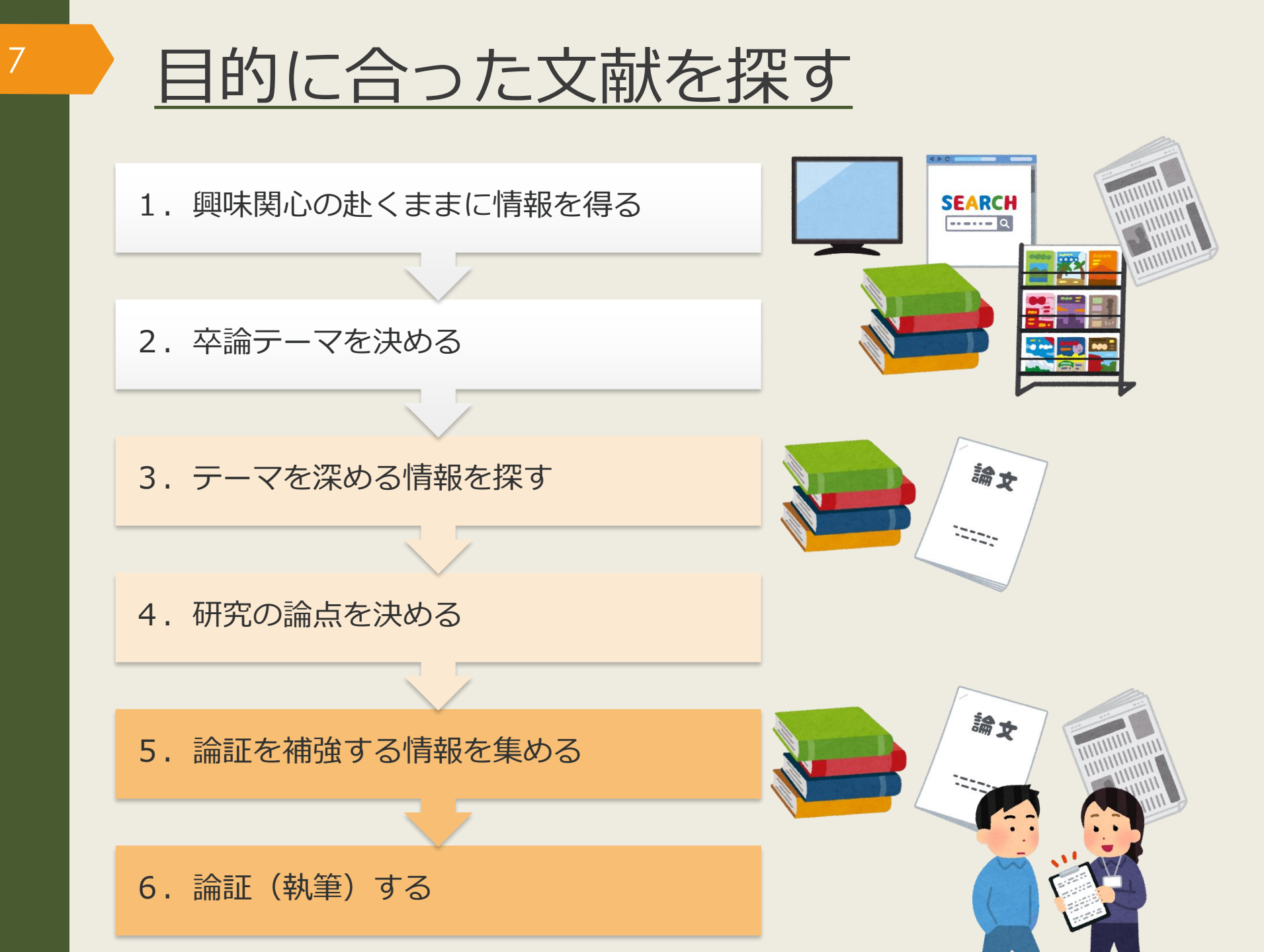

### 芋づる式に 文献を探す

文献検索の基本

文献の探し方①芋づる式

文献の探し方②データベース(日)

文献の探し方③データベース(英)

文献の探し方④新聞記事

文献の入手方法

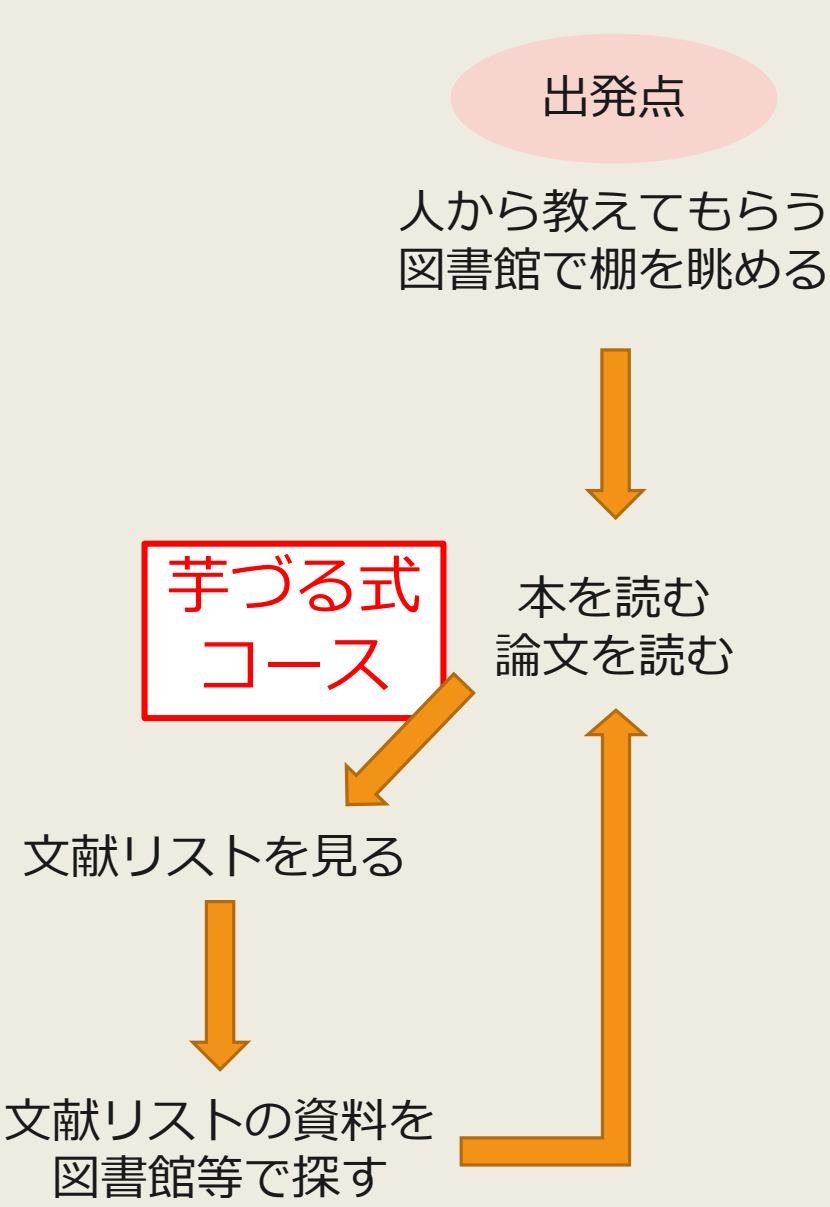

1.論文を書く際の心得 論文を書く時には心に留め ておくべきことがあります。 AAAによると、2つの心得 があり、その具体例として...

引用文献(参考文献)から探す

2.論文の書き方 ....これについて、CCCは 著書の中で次のように語って います。

■■■■■■■■■ つまり... ... ... ... ...

3.参考文献 AAA著『●●●』 BBB著『▲▲▲』 CCC著『★★★』 論文の書き方について もっと詳しく 知りたいから、 CCC著『★★★』を 読んでみよう

Step 1

芋づる式

コース

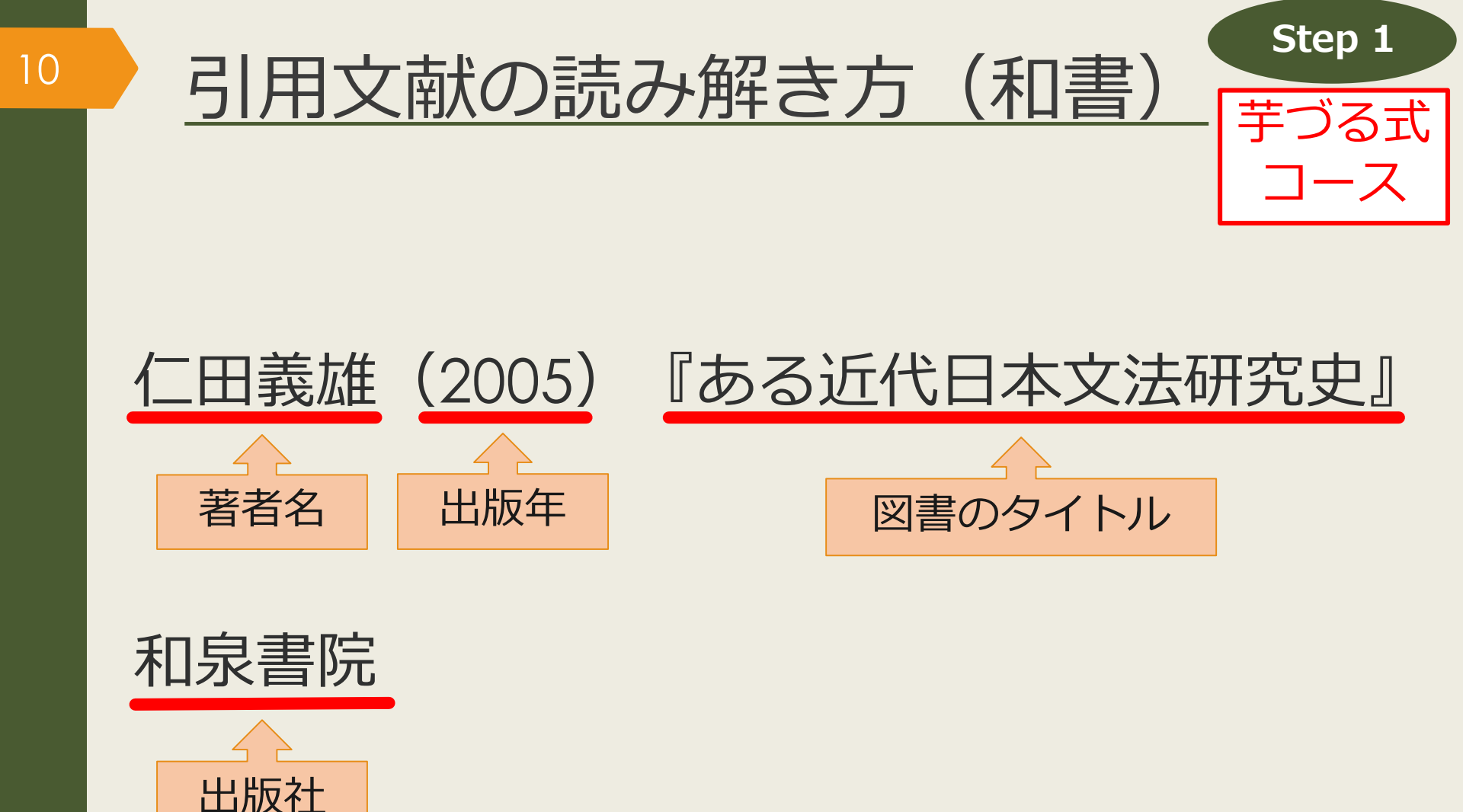

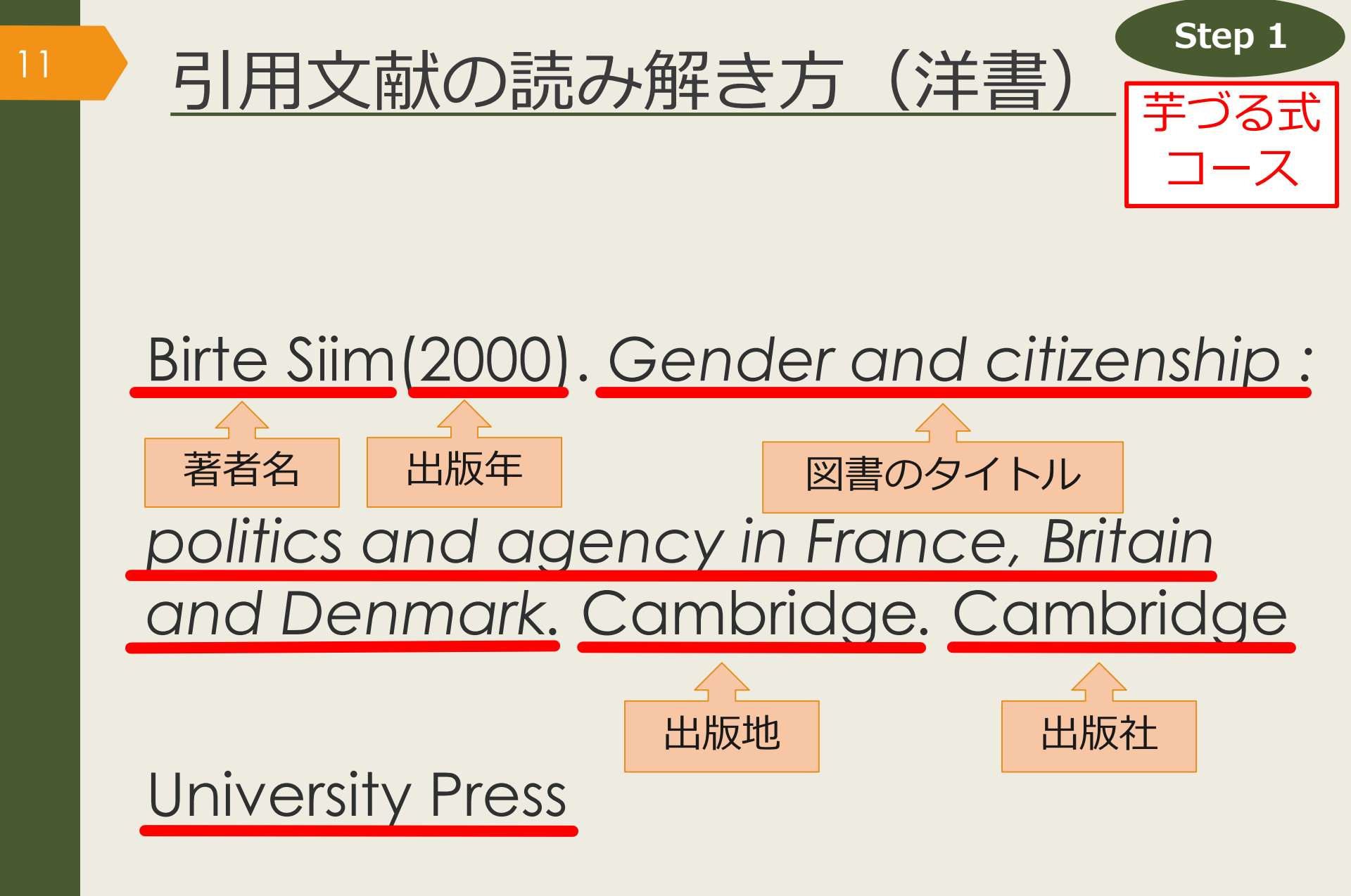

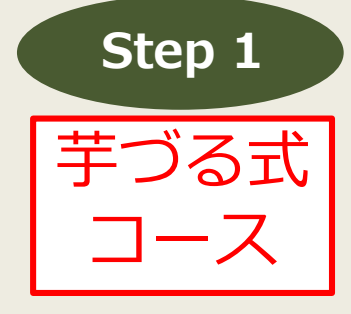

雑誌のタイトル

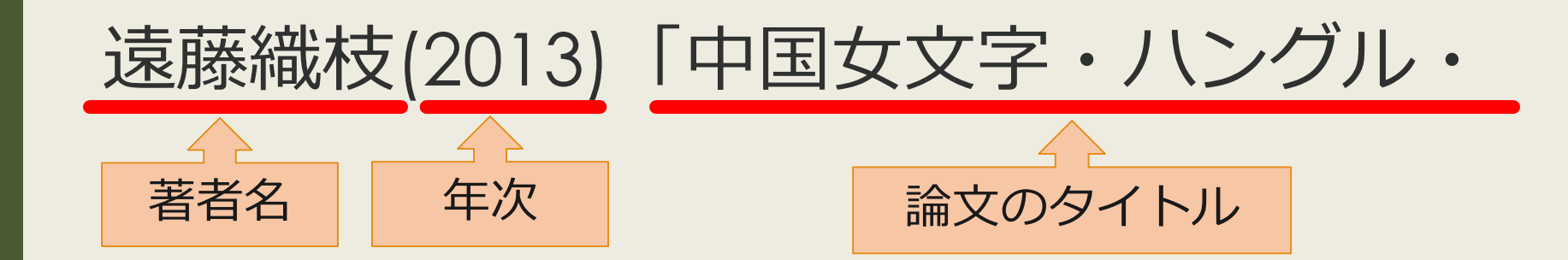

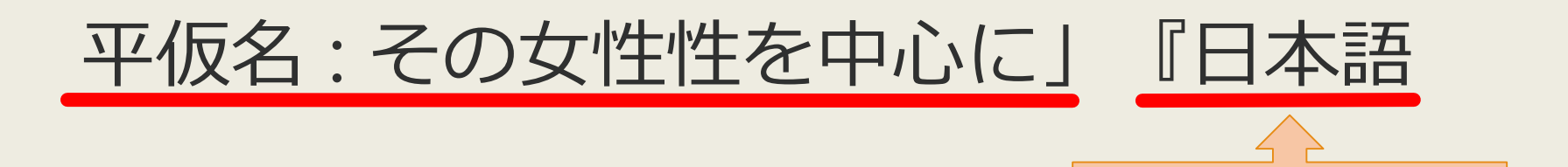

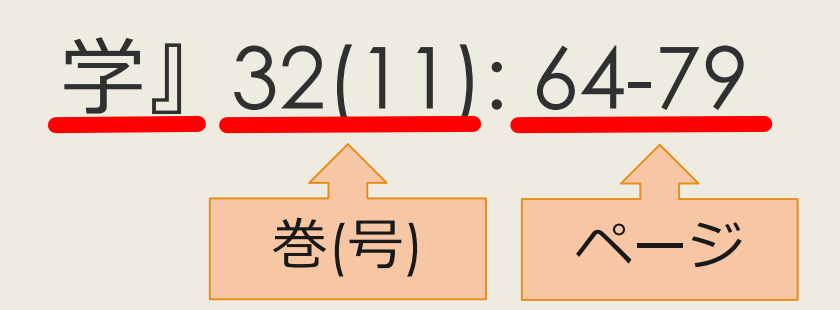

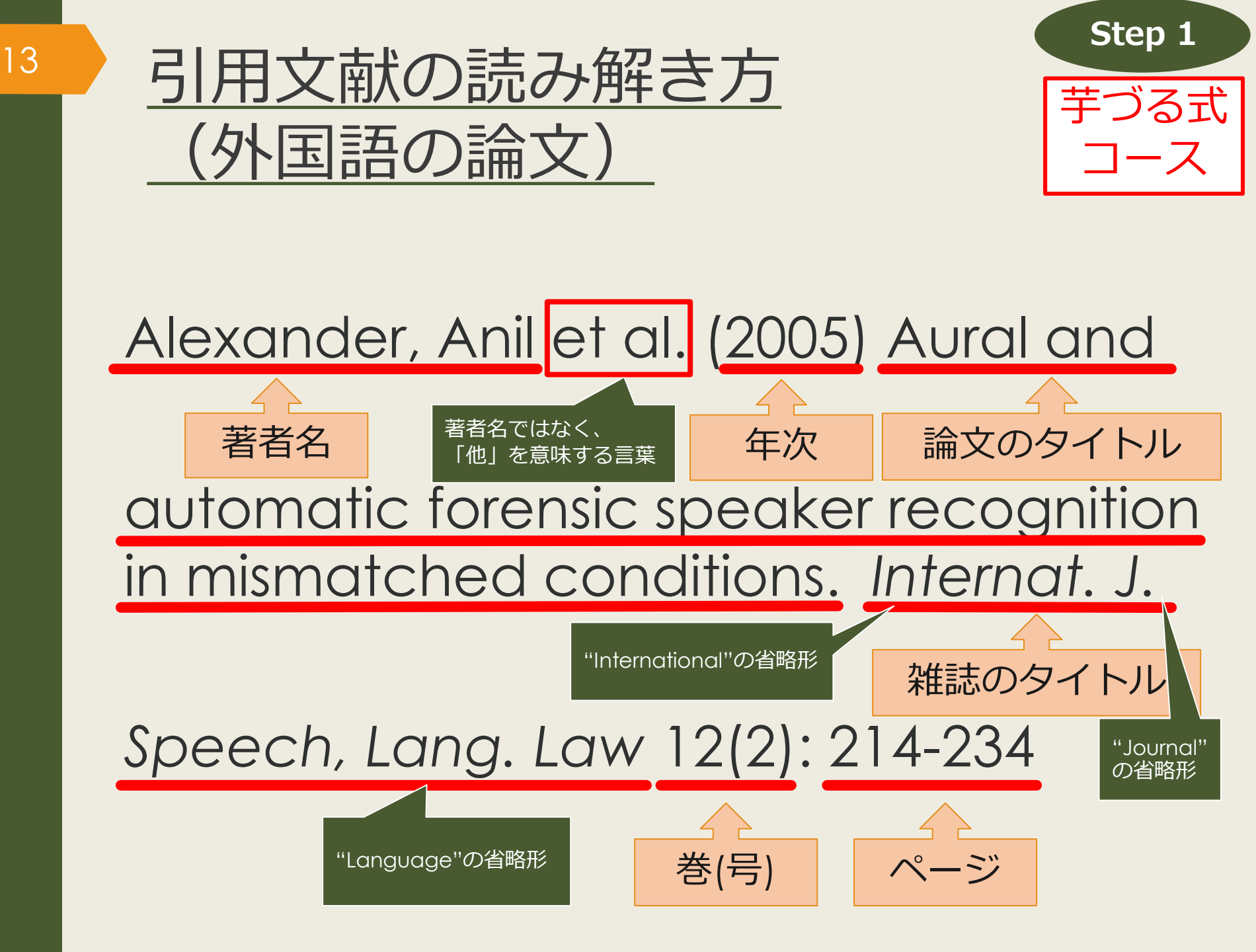

授業で演習課題資料を配布された方は、 ここで例題を解いてみましょう。

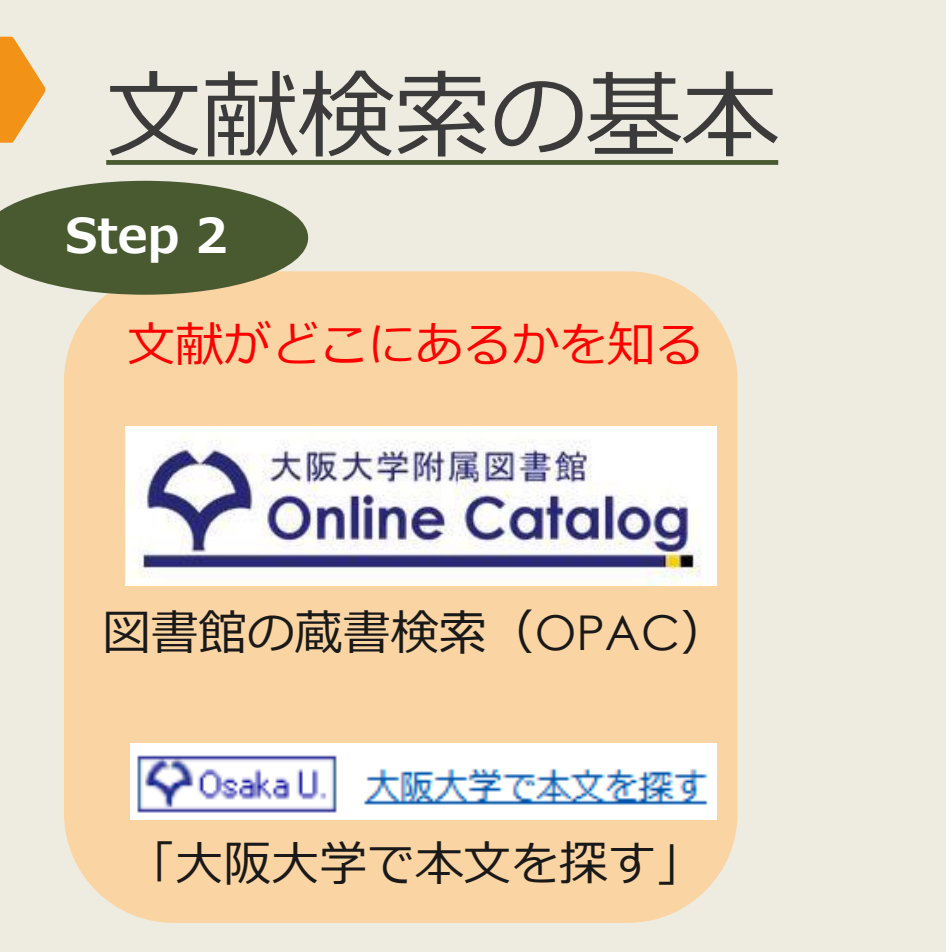

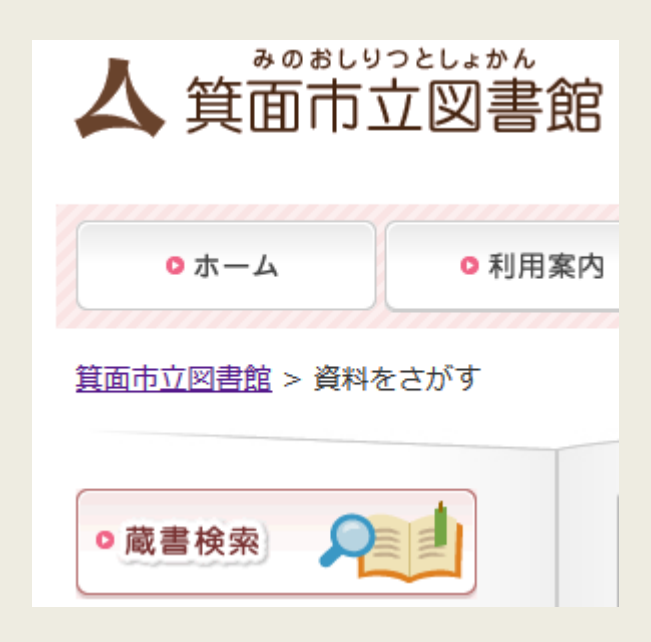

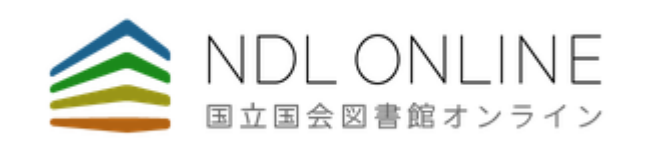

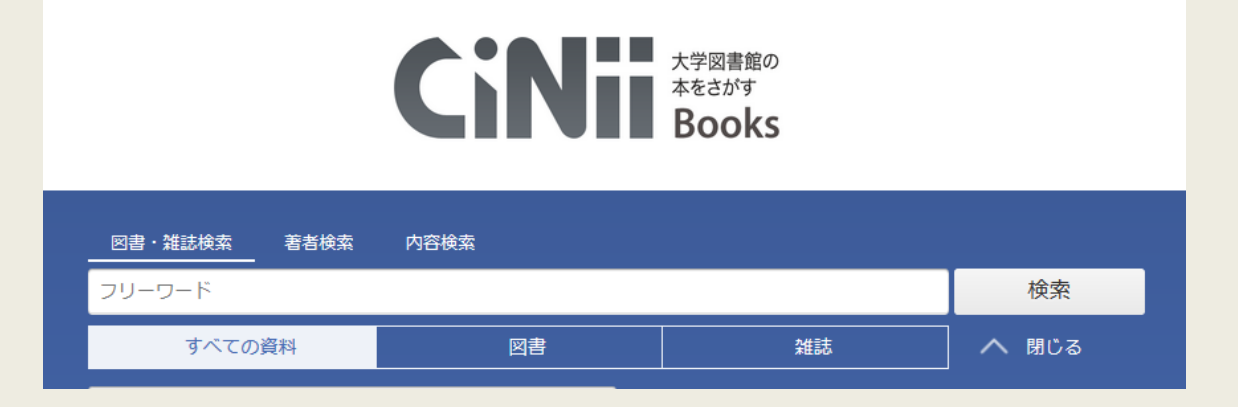

#### Step 2

# 図書館で文献を探す 阪大OPACで本を探す

#### 大阪大学附属図書館Webサイト

| <b> 大阪大学附属図書館</b> OSAKA UNIVERSITY LIBRARY |      |
|--------------------------------------------|------|
| ◎ さがす 🖌 しらべる 🔎 つかう 📢 お知らせ 🔗 4つの図言          | 書館 - |
|                                            |      |
| クイックサーチ                                    |      |
| 蔵書検索 電子ジャーナル 電子ブック データベース まとめて検索           |      |
| キーワードで蔵書検索<br>▶ 詳細検索 (OPAC)                | Q.検索 |

# 図書館で文献を探す 阪大OPACで本を探す

17

| 大阪大学附属図書館<br>Online Catalog            | 9                                                                                                    |                             |                                           |                              |          |                                     |                                                | ようこそ ゲス<br>・<br>・<br>・<br>・<br>・<br>、<br>、<br>力<br>補助<br>・<br>・<br>・<br>・<br>・<br>・<br>・<br>・<br>・<br>・<br>・<br>・<br>・ | <mark>&lt;トさん</mark><br>イン<br>English |
|----------------------------------------|----------------------------------------------------------------------------------------------------|-----------------------------|-------------------------------------------|------------------------------|----------|-------------------------------------|------------------------------------------------|----------------------------------------------------------------------------------------------------|---------------------------------------|
| TOP 🗃 Webサービス 🏦 🕯                      | 新着案内 🛛 📲 タイトルリス                                                                                                    | スト                          |                                           |                              |          | 附属図書館                               | 大阪大学リン                                         | ポジトリ 大                                                                                                    | 昄大学                                   |
| ▶検索結果一覧に戻る                             |                                                                                                    |                             |                                           |                              |          |                                     |                                                | [1/4] 次の詳                                                                                                    | 細画面 →                                 |
| 「外国図●●」<br>と書いてあれば、<br>外国学図書館に<br>あります | <図書><br>ある近代日本文法研究<br>アルキンダイ ニホン ブンボ<br>(研究叢書; 330)<br>出版者 大阪:和泉書院<br>出版年 2005.3<br>大きさ 268p; 22cm<br>本文言語 日本語<br>書誌ID 2003642483<br>NCID BA71562434 (こ) | 史 / 仁田<br>ウケンキュウ:<br>図<br>数 | <sup>義雄著</sup><br>シ<br>書は請す<br>字順に根<br>でま | 校記<br>5<br>明<br>(こ<br>立<br>す | 号の<br>たん | 貸<br>予<br>の<br>ら                    | 出中の<br>約した<br>キャン<br>取り寄<br>できる                | 図書を<br>り、他<br>パスか<br>せたり<br>ます                                                                                         |                                       |
| e EndNote Basic出力                      | 配架場所         巻           総合図-書庫棟研究用図書                                                                                                    | 次 請求記号<br>815  NIT          | <u>資料番号</u> 状 創<br>0501708902             | <sup>業</sup> 利用注記            | אכאב     | ISBN         刷           4757603037 | <ul> <li>予約/取寄 神理</li> <li>予約/取寄 神理</li> </ul> | 写取寄 公费eDDS<br>国<br>写取寄 記<br>公費eDDS                                                                                     | 隣の本                                   |
| このページのURL                              | 文日語<br>外国図4階開架                                                                                                    | 815  NIT<br>815  433        | 0501712425 研究室<br>0005501458              | 2                            |          | 4757603037<br>4757603037            | <b>愛</b><br>予約/取寄                              | 國<br>写取奇<br>公費eDDS                                                                                                    | い<br>隣の本                              |

Step 2

# 図書館で文献を探す 阪大OPACで本を探す

18

| 大阪大学附属図書館<br>Online Cata                               | log                                                                                                    |                                        |            |     |      |                                        |                                           |               |                   | 53<br>510<br>510<br>(?) | うこそ ゲン<br>・<br>、<br>、<br>力補助<br>一 | トさん<br>イン<br>English |
|--------------------------------------------------------|----------------------------------------------------------------------------------------------------|----------------------------------------|------------|-----|------|----------------------------------------|-------------------------------------------|---------------|-------------------|-------------------------|-----------------------------------|----------------------|
| TOP 🗃 Webサービス                                          | 🏛 新着案内 🛛 膺 タイト                                                                                                    | ルリスト                                   |            |     |      |                                        | 附属図書                                      | 館             | 大阪大学              | リポジト                    | リカ                                | 反大学                  |
| ●検索結果一覧に戻る                                             |                                                                                                    |                                        |            |     |      | +                                      |                                           | · + 4         | ک <del>ر</del>    | $\sim \pm$              | z+                                |                      |
| CiNii)で詳細を確認<br>Tweet<br>この情報を出力する                     | <図書><br>ある近代日本文法の<br>アルキンダイニホンブ<br>(研究叢書;330)<br>出版者 大阪:和泉観<br>出版年 2005.3<br>大きさ 268p;22cr<br>本文言語 日本語<br>書誌ID 200364248 | 研究史 / 仁田<br>シポウ ケンキュウ<br>3             |            |     |      | イ・・・・・・・・・・・・・・・・・・・・・・・・・・・・・・・・・・・・・ | 」<br>信<br>者<br>名<br>し<br>者<br>記<br>し<br>る | 、<br>ター<br>ズ名 | s<br>s<br>s       |                         | 9 D                               |                      |
| <ul> <li>回印刷</li> <li>メール送信</li> <li>ファイル出力</li> </ul> | NCID BA7156243<br>■ 所蔵情報を非表示<br>配架場所                                                                                     | 4 <b>CiNii</b> (CiNii) 参次 請求記号         | 資料番号       | 状態  | 利用注記 | • N                                    | ISBN                                      | 刷年            | 予約/取寄             | 複写取寄                    | 公费eDDS                            | 隣の本                  |
| i EndNote Basic出力 Mendeley出力                           | 総合図-書庫棟 研究用図書<br>文日語<br>外国网4階間架                                                                                          | 815  NIT 1<br>815  NIT 1<br>815  433 9 | 0501708902 | 研究室 |      |                                        | 4757603037<br>4757603037<br>4757603037    |               | <b>②</b><br>予約/取寄 | 調復写取寄                   | 民<br>公費eDDS                       | <u>に</u><br>隣の本      |

Step 2

#### Step 2

# 図書館で文献を探す テーマで探す

| 外国図4階開架 |                                                                                                    |               | 836  270               | 15100275658      |             |  |                                      | 978476641921                                           | 14                                                 |                                                 | 國        | 高<br>公費eDDS                     | は<br>勝の本    |
|---------|----------------------------------------------------------------------------------------------------|---------------|------------------------|------------------|-------------|--|--------------------------------------|--------------------------------------------------------|----------------------------------------------------|-------------------------------------------------|----------|---------------------------------|-------------|
| - 書誌詳細  | を非表示                                                                                                    |               |                        |                  |             |  | _                                    | 利学者のための                                                | 立音誌本                                               | / Pobort Barra                                  | cc茎•宫    | 羽黍饼 伊尔康言                        | 1:P         |
| 別書名     | 標題紙タイ<br>異なりアク                                                                                                    | トル:Ac         | ademic writ<br>イトル:英語論 | iing<br>(文の書き方:) | <b>۱</b> ۳۹ |  | 図書                                   | 東京:南江堂,198<br>書誌ID=200322801                           | 又 <b>早</b> 00不<br>83.4<br>9 NCID=BA3               | 2438322                                         | 55日,田    | ш <b>, 75 /4世, 17 // (</b> )家 Ц | 707         |
| 一般注記    | 文献あり                                                                                                    |               |                        |                  |             |  |                                      | 配架場所                                                   | an an th                                           | 巻 次                                             | 請求記号     | 資料番号                            | 状           |
| 著者標目    | 迫, 桂 <サ<br>徳永, 聡子                                                                                                    | コ, カツ<br><トクナ | 'ラ><br>⁺ガ, サトコ>        |                  |             |  |                                      | 総台図-A棟4階字習                                             | 用凶害                                                |                                                 | 407  BAF | 10300442                        | /29         |
| 件名      | BSH:英語 作文 Q この組合せで検索       図書       論文の技法 / ハワード・S・ベッカー, パメラ・リチャーズ [著]         BSH:論文作法       図書       東京:講談社, 1996.9 (講談社学術文庫; [1248])         BSH:論文作法       部       部         NDLSH:論文作法       1000       1000 |               |                        |                  |             |  |                                      | チャーズ [著];                                              | 佐野敏行訳                                              |                                                 |          |                                 |             |
| () we   | NDC8:836                                                                                                    | 5.5           |                        |                  |             |  |                                      | 総合図-A棟2階アカ                                             | デミック・スキ                                            | キル・コーナー                                         |          | 089  GA  1248                   | 20300030325 |
| 分類      | NDC9:836                                                                                                    | 5.5           |                        |                  |             |  |                                      | 人人類学                                                   |                                                    |                                                 |          | 816.5  BEC                      | 10900602433 |
| 巻冊次     | 5BN:9784                                                                                                    | 476641        | 9214 ; PRIC            | CE:2000円+税       |             |  |                                      | 理工学図-東館2F文庫<br>所蔵件数:4件 続                               | <b>筆新書</b><br>きを見る                                 |                                                 |          | K  K-1248                       | 22400013425 |
| 件名:     | 図書の<br>表す言                                                                                                    | Dテ・<br>言葉     | -マを                    |                  |             |  | 図書                                   | 卒論・ゼミ論の<br>新版 東京 : 早稲<br>書誌ID=200324051<br><b>配架場所</b> | )書き方 / <sup>5</sup><br>田大学出版部<br>7 NCID=BA3<br>巻 次 | 早稲田大学出版<br>「, 1997.5<br>:0602899<br><b>請求記号</b> | 部編       | 料番号                             | 状 態         |
|         |                                                                                                    |               |                        |                  |             |  | 人図 816.5  WAS 10900148874<br>所蔵件数:1件 |                                                        |                                                    |                                                 |          |                                 |             |
|         |                                                                                                    |               |                        |                  |             |  | 図書                                   | レポートの作り                                                | 方:情報                                               | 収集からプレゼ                                         | ンテーショ    | ョンまで / 江下!                      | 雅之著         |

#### Step 2

# 図書館で文献を探す テーマで探す

| 外国図4階開発 | 836  270 1510                                              | 0275658                                                          |                                                                                       | 隣の<br><sup>9</sup> 本棚                                                                                                    | 本:図書<br>をバーチ<br>確認でき                                             | 館の<br>ヤル                                                                                           | 公員eDIS 隣の本                                                                                                    |
|---------|------------------------------------------------------------|------------------------------------------------------------------|---------------------------------------------------------------------------------------|----------------------------------------------------------------------------------------------------|------------------------------------------------------------------|----------------------------------------------------------------------------------------------------|----------------------------------------------------------------------------------------------------|
| - 書誌詳編  | 田を非表示                                                      |                                                                  |                                                                                       |                                                                                                    |                                                                  |                                                                                                    |                                                                                                    |
| 別書名     | 標題紙タイトル:Academic writing<br>異なりアクセスタイトル:英語論文の語             | 書き方:入門                                                           |                                                                                       |                                                                                                    |                                                                  |                                                                                                    |                                                                                                    |
| 一般注記    | 文献あり                                                       |                                                                  |                                                                                       |                                                                                                    |                                                                  |                                                                                                    |                                                                                                    |
| 著者標目    | 迫, 桂 <サコ, カツラ><br>徳永, 聡子 <トクナガ, サトコ>                       | 同ド公晤委員の前後20円ポー                                                   | ったまティブリキオ(貸山仲辺                                                                        | け反映されていません)                                                                                                    |                                                                  |                                                                                                    | <u> </u>                                                                                                    |
| 件名      | BSH:英語 作文 <mark>Q</mark> この組合せで検<br>BSH:論文作法<br>NDLSH:論文作法 | 英語論文<br>基礎表現                                                     | *19:59年18<br>英語の語法と<br>う行えンク<br>「日山へル」                                                |                                                                                                    | ALLECTIC WATHER<br>英語論文の書き方<br>大力                                | Resson To                                                                                          |                                                                                                    |
| 分類      | NDC8:836.5<br>NDC9:836.5                                   | <                                                                | for Atrenied Arrow                                                                    | 央語<br>の表現<br>Netvore<br>Carteration<br>Carteration<br>C |                                                                  | Richard Mark                                                                                       | >                                                                                                    |
| 巻冊次     | ISBN:9784766419214 ; PRICE:20                              | 00 英語論文基礎表現717<br>/ 安原和也著<br>836  266<br>15100212107<br>外国図-2階開架 | ネイティブが教える英<br>語の語法とライティン<br>グ / ディビッド・セイ<br>ン著<br>836  267<br>15100236502<br>外国図-2階開架 | 英語の表現 / 関山健<br>治,山田敏弘著<br>8361[268<br>15100241494<br>外国図-2階間架                                                                                                    | 英語論文の書き方入門<br>/ 迫桂, 徳永郎子著<br>836  270<br>15100275658<br>外国回-2喃開架 | Advanced / Mary R.<br>Colonna and Judith<br>E. Gilbert<br>836[[271][adv<br>15100296100<br>外国回-2階開架 | Developing academic<br>writing skills / by Ro<br>byn Najar ; Lesley Ri<br>ley<br>836  272<br>15100297819<br>外国回-2階鷸架 |

### 図書館で文献を探す 阪大OPACで雑誌を探す

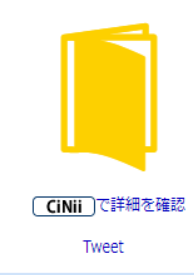

この情報を出力する

🖪 印刷

21

- 🖂 メール送信
- 🖰 ファイル出力

💼 EndNote Basic出力

Mendeley出力

700 Stoll

#### 「外国図」と 書いてあれば、 外国学図書館に あります

**Q** Webcat Plus

**Q** CiNii Articles

🝳 Google

Coogle Scholar

| <雑誌>          |                                                                                                    |               |           |             |                |             |
|---------------|----------------------------------------------------------------------------------------------------|---------------|-----------|-------------|----------------|-------------|
| 日本語学          | 2 / 明治書院 [編]                                                                                                    |               |           |             |                |             |
| ニホンゴガ         | ク                                                                                                    |               |           |             |                |             |
| 巻次年月次         | 1巻1号 (1982.11)-                                                                                                    |               |           |             |                |             |
| 出版者           | 東京:明治書院                                                                                                    |               |           |             |                |             |
| 出版年           | 1982-                                                                                                    |               |           |             |                |             |
| 大きさ           | 冊 ; 21cm                                                                                                    |               |           |             |                |             |
| 本文言語          | 日本語                                                                                                    |               |           |             |                |             |
| 書誌ID          | 3001076715                                                                                                    |               |           |             |                |             |
| NCID          | AN00007073 CINII                                                                                                    |               |           |             |                |             |
|               |                                                                                                    |               |           |             |                |             |
| ▶ 所蔵情         | 戦を非表示<br>                                                                                                    |               |           |             |                |             |
| 所蔵巻号を         | クリックすると、詳細が確認できます。                                                                                                    |               |           |             |                |             |
| 配架場所          | 所蔵巻号                                                                                                    | 年次            | 請求記号      | コメント        | 複写取寄           | 公費eDD9      |
| 総合図           | 1-39,40(1)+                                                                                                    | 1982-<br>2021 |           |             | 國<br>複写取奇      | L<br>公費eDDS |
| 文英語           | 8-24,25(1-9)                                                                                                    | 1989-<br>2006 |           |             |                |             |
| 文日語           | $1 \cdot 3, 4(1 \cdot 4, 9 \cdot 12), 5 \cdot 9, 10(1 \cdot 4, 8 \cdot 12), 11 \cdot 12, 13(1 \cdot 9), 14(1 \cdot 5, 7, 9 \cdot 13), 15(1 \cdot 7, 9 \cdot 10, 12 \cdot 13), 16(1 \cdot 7, 9 \cdot 13), 17(1 \cdot 10, 12 \cdot 14), 18 \cdot 24, 25(1 \cdot 9)$ | 1982-<br>2006 |           |             |                |             |
| 文資            | 39,40(1)+                                                                                                    |               |           |             |                |             |
| 共国語           | 15(1-2)                                                                                                    | ı—=           | ₽ı∖       | 7-          | <b>5</b> 2     |             |
| 言語情報          | 9(4-12),10,11(1-5,7-13),12-16,17(1-4)                                                                                                    |               | ゴレ<br>エロコ | いし(<br>_=== | りる             | )           |
| 言英語           | 7(5-13),8-10,11(1-5,7-13),12-34,35(1-3)                                                                                                    | 5)(7          | 工<br>区    | 書即          | <b>出し</b><br>・ |             |
| 言仏語(利用<br>不可) | 7(5-13),8-10,11(1-5,7-13),12-39,40(1)+                                                                                                    | 17            | あ         | りま          | ष              |             |
| 言大学院          | 10(3-12),11(1-5,7-13),12-37,38(1-3)                                                                                                    |               |           |             |                |             |
| 外国図           | 1-13,14(1-7,9-13),15-16,17(1-10,12-14),18(1-5,7-12,14),19-39,40(1)+                                                                                                    | 2021          |           |             | ビビ<br>横写取寄     | 民<br>公費eDDS |

Step 2

## 図書館で文献を探す 阪大OPACで雑誌を探す

22

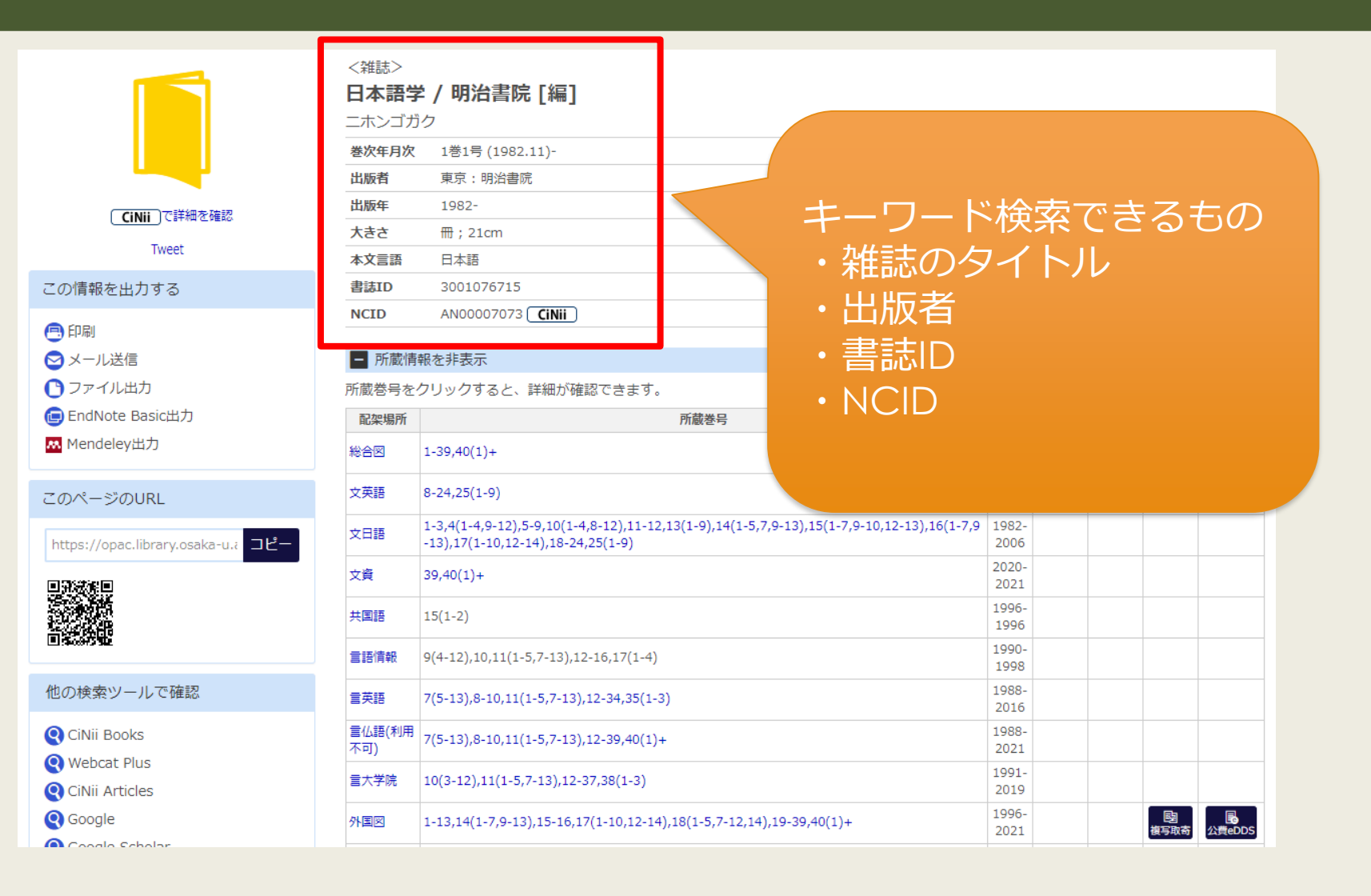

Step 2

### Step 3 図書館で文献を探す 阪大OPACで電子リソースを使う

| 電子ブック |                                    | <電子ジャー                 | -ナル>                                                                             |                          |  |  |  |  |  |  |  |
|-------|------------------------------------|------------------------|----------------------------------------------------------------------------------|--------------------------|--|--|--|--|--|--|--|
|       |                                    | Journal of Linguistics |                                                                                  |                          |  |  |  |  |  |  |  |
|       |                                    | 出版者                    | UNITED STATES : Cambridge University Press                                       |                          |  |  |  |  |  |  |  |
| e     |                                    | 本文言語                   | 英語                                                                               |                          |  |  |  |  |  |  |  |
|       |                                    | 書誌ID                   | OJ00059173                                                                       |                          |  |  |  |  |  |  |  |
|       | Tweet                              | 冊子体                    | Journal of linguistics / Linguistics Assoc                                       | ciation of Great Britain |  |  |  |  |  |  |  |
|       |                                    | 電子版が見た                 | つかりました。 🗘 Osaka U.                                                               |                          |  |  |  |  |  |  |  |
|       | このアイコンを<br>・<br>クリックすると、 Web上で読むこと | ■ 所蔵情報                 | <sup>を非表示</sup><br>売<br><sup>−覧</sup> 詰かれてい                                      | できる<br>参号) が<br>\ます      |  |  |  |  |  |  |  |
|       | ができます                              | 見る                     | 巻号                                                                               | 配架場 年次/<br>所 刊行日 受入日     |  |  |  |  |  |  |  |
|       | Mendeley出力                         | 🔓 eJournal             | Available from 1965 volume: 1 issue: 1. M<br>ost recent 6 year(s) not available. | オンラ<br>イン資<br>料          |  |  |  |  |  |  |  |
|       | このページのURL                          | 👵 eJournal             | Available from 1997.                                                             | オンラ<br>イン資<br>料          |  |  |  |  |  |  |  |

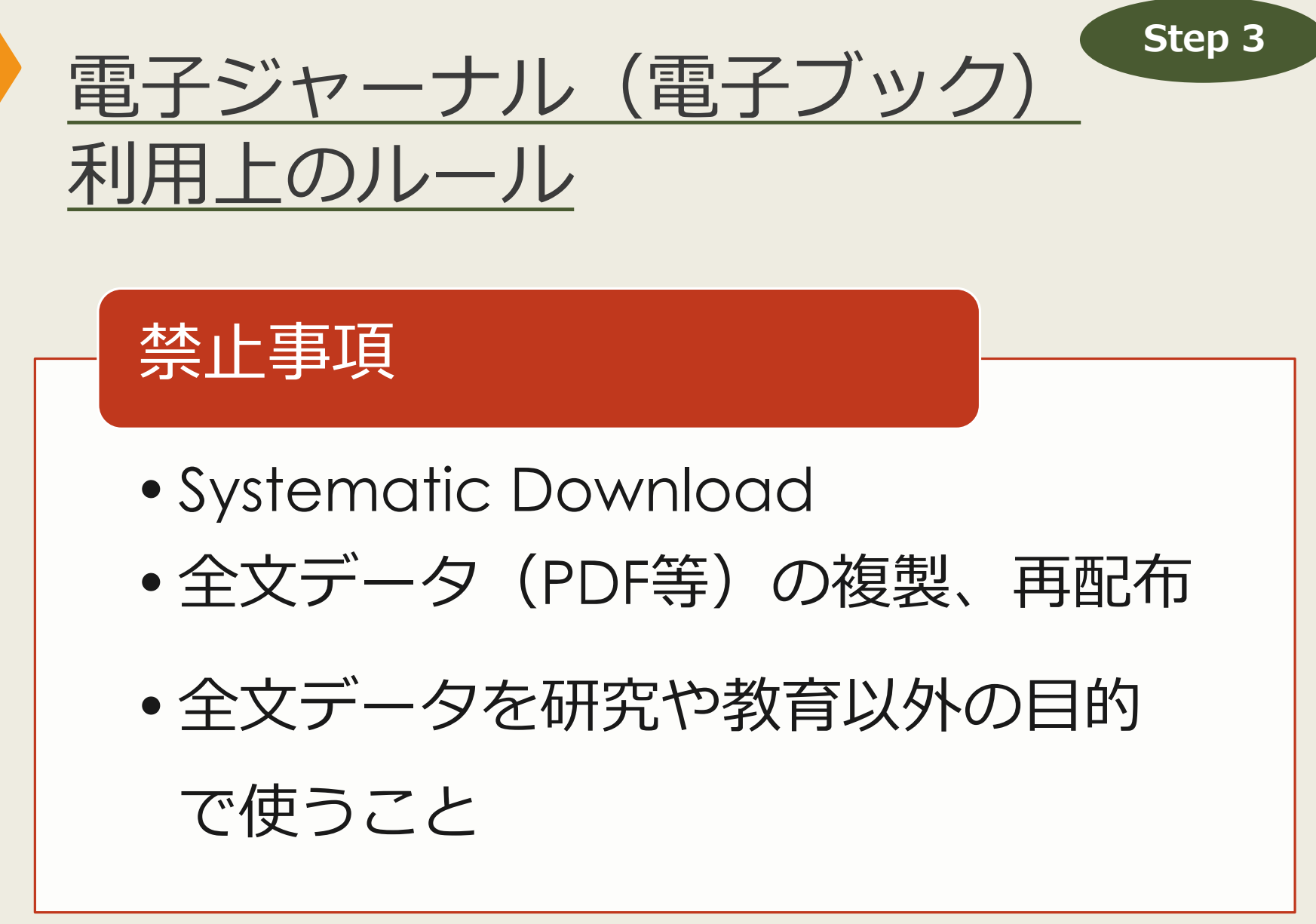

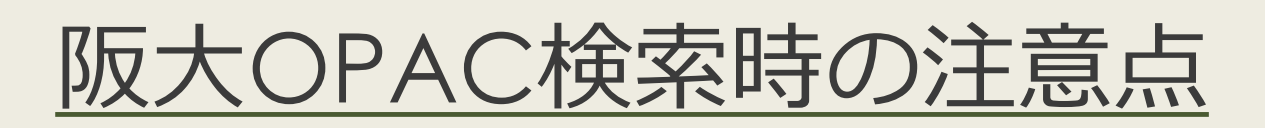

図書・雑誌のタイトルと、論文・記事のタイトルを区別しましょう

Step 2

OPACでは、論文のタイトルでの検索はできません

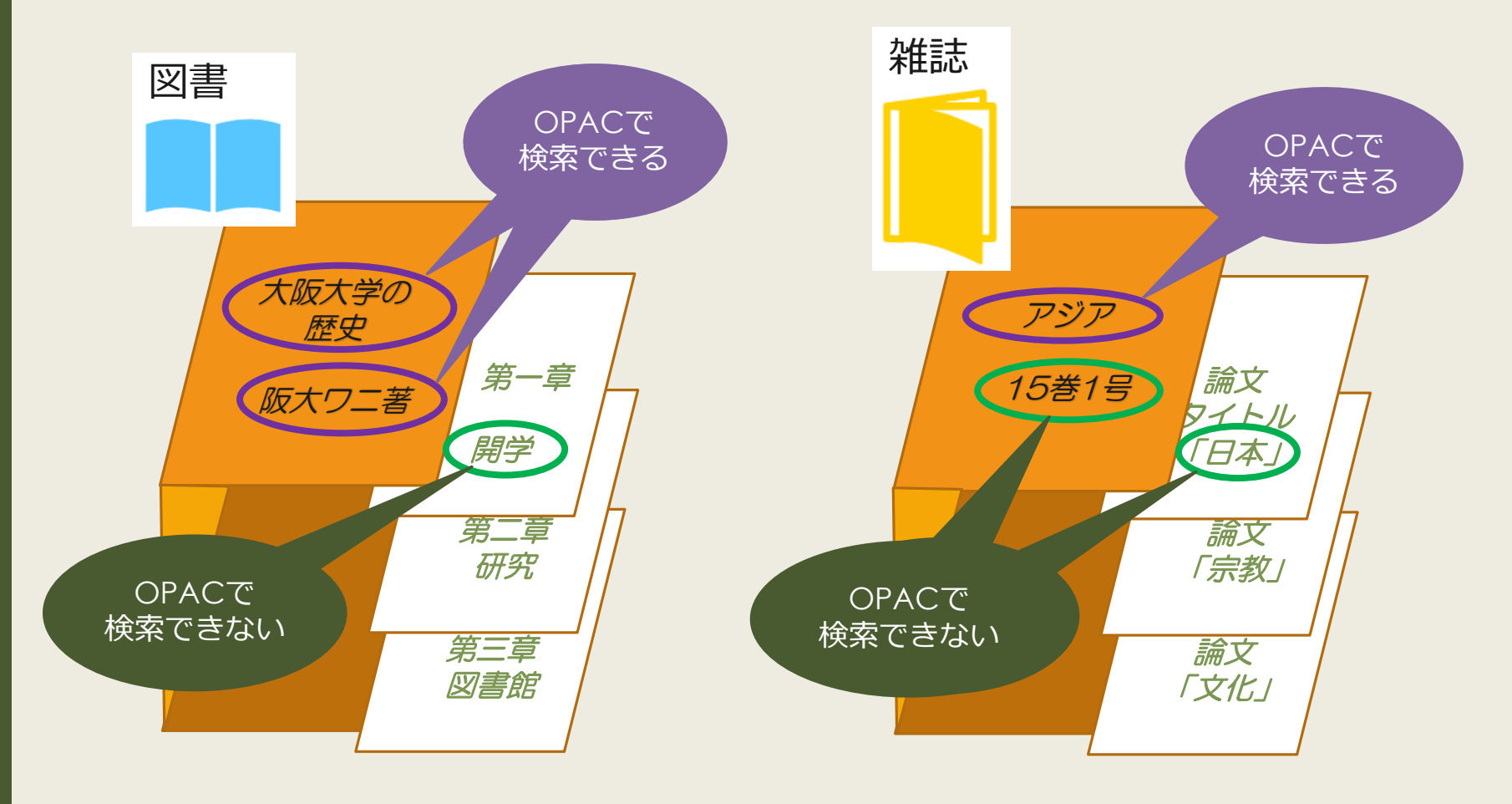

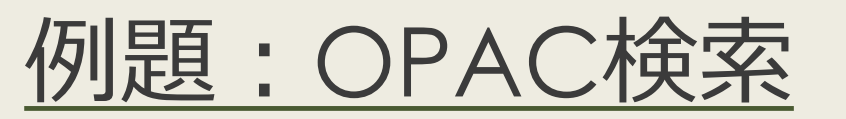

#### 授業で演習課題資料を配布された方は、 ここで例題を解いてみましょう。

#### 授業で演習課題資料を配布された方は、 ここで課題を解いてみましょう。

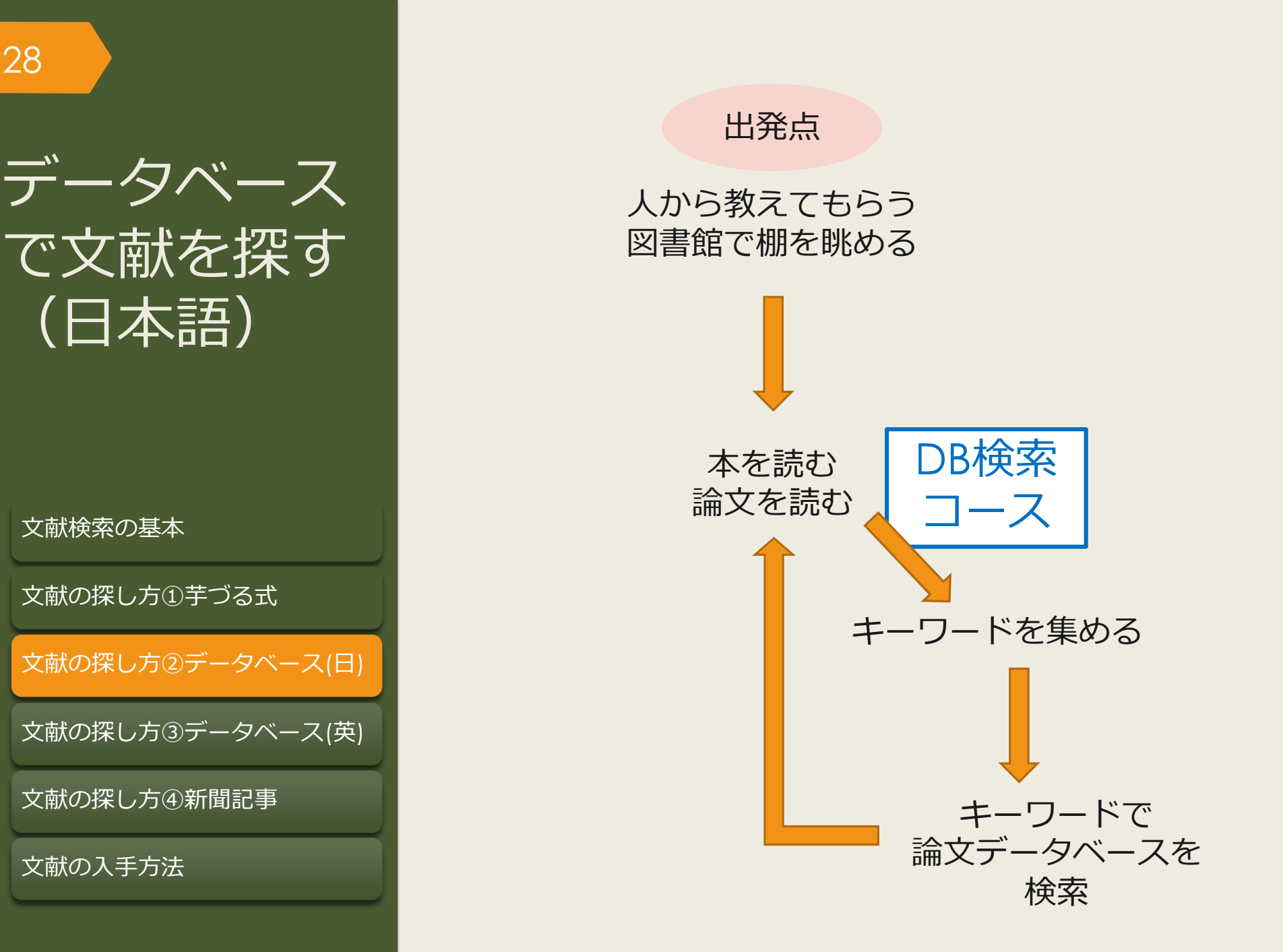

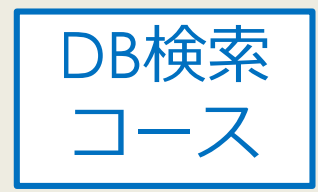

# 辞書を使って正確な知識を得ましょう Japan Knowledge Lib の大契約

70以上の辞事典、叢書、雑誌が検索できる国内最大級の辞書・ 事典サイト(同時アクセス数4)

OED Oxford English Dictionary 面 阪大契約

11世紀半ばから現在までの英語の発生・変遷を歴史的に扱った英語辞典

外国学図書館 3階参考図書
 (各分野の事典や語学辞書、百科事典)

」 図書館Webサイト 参考図書紹介ページ ↑ 外国学図書館が所蔵する 百科事典の一覧

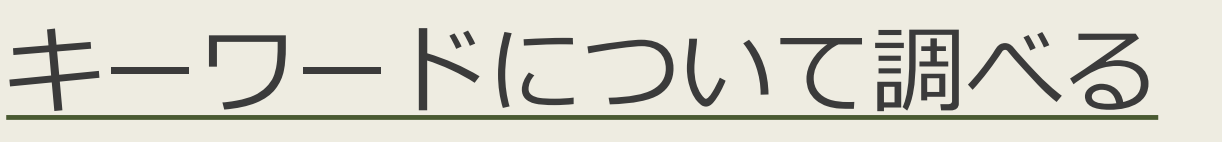

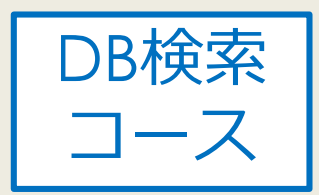

### ▶類語辞典でキーワードを広げましょう

同義語、類義語、上位語(広義)、下位語(狭義)が調べられます

<u>類語辞典・シソーラス・対義語 - Weblio辞書</u>
 <u>日本語 WordNet</u>
 外国学図書館 3階参考図書
 『日本語シソーラス: 類語検索辞典』813.5//26
 他にも請求記号「813.5」に類語辞典があります

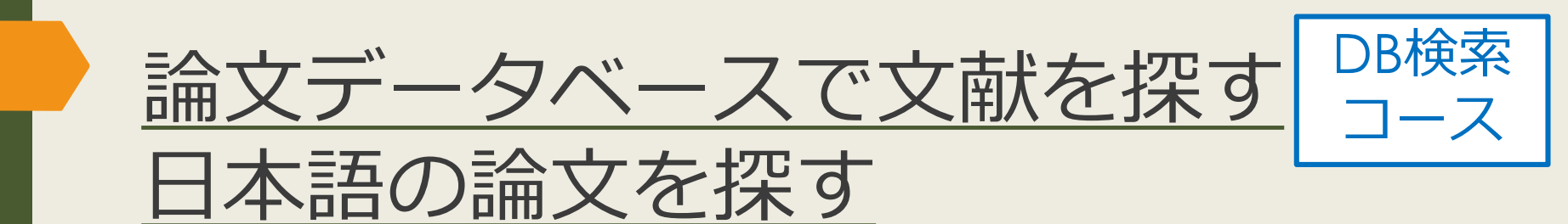

#### - CiNii Researchについて

- 主に日本語の学術論文や図書の他、コーパス等の研究データをまとめて検索することができる
- 一部の論文はインターネット上で本文を読むことができる

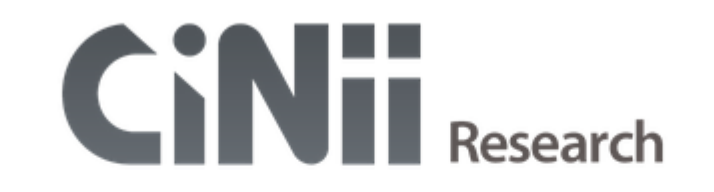

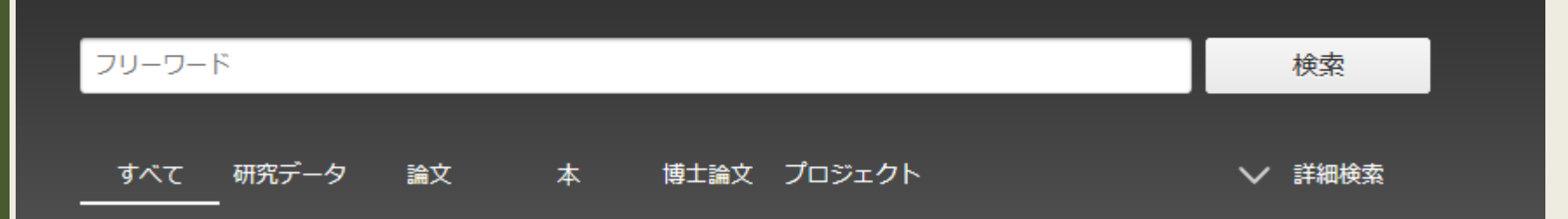

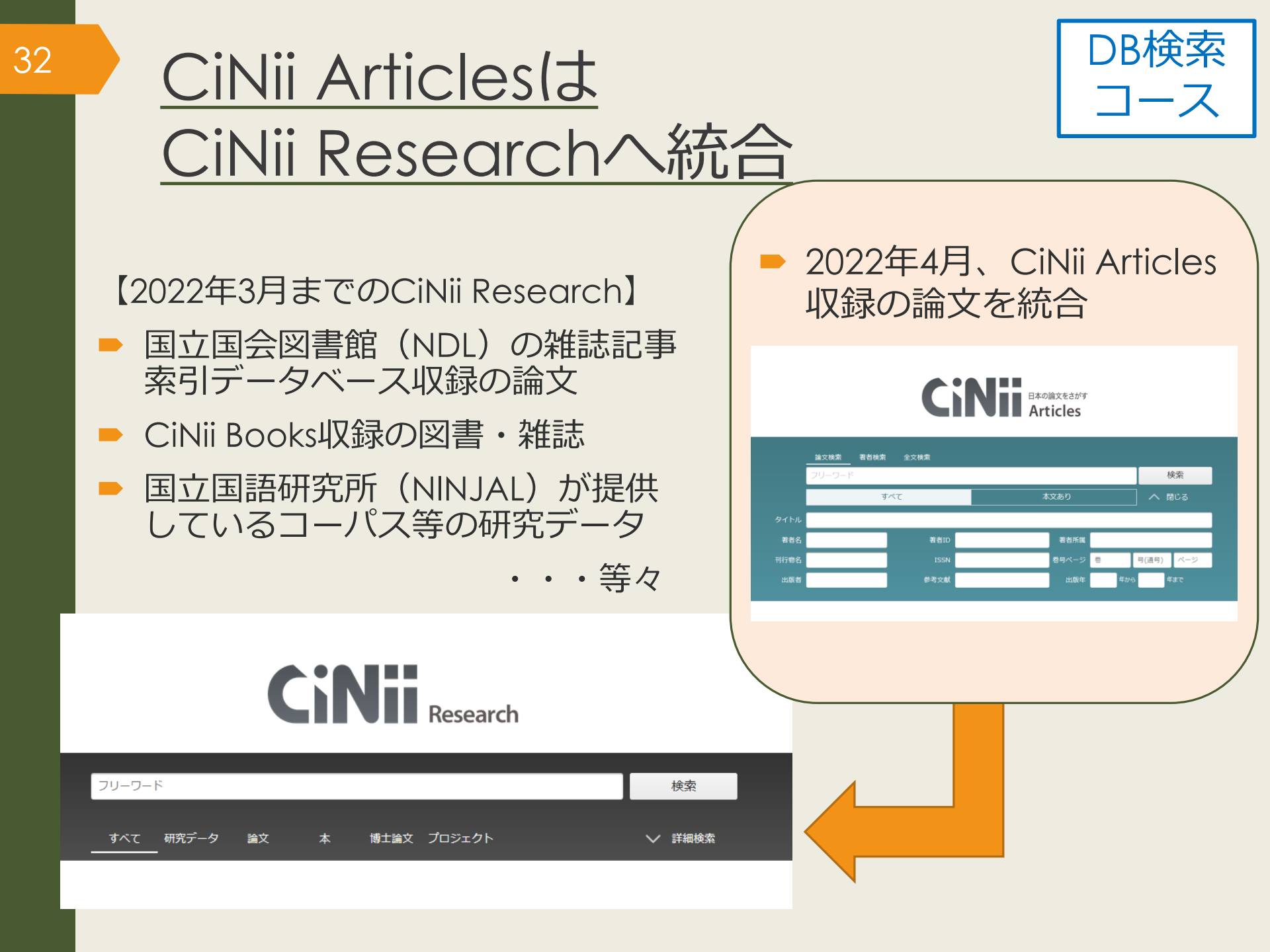

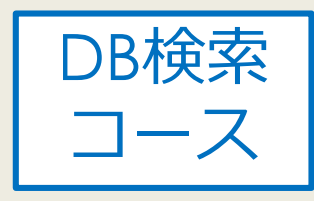

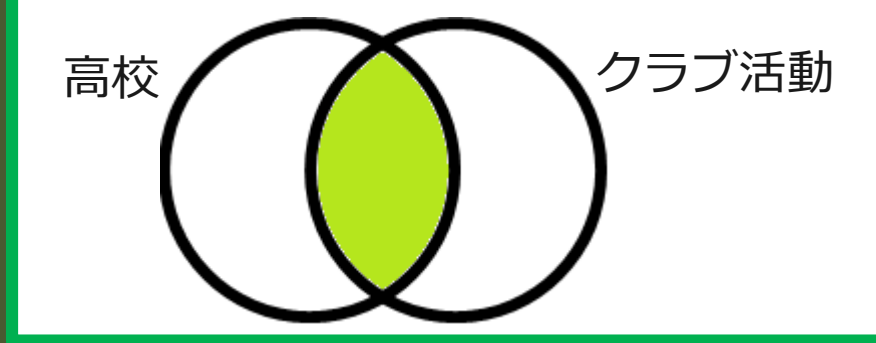

★高校のクラブ活動について調べたい

「高校 クラブ活動」 どちらも含むものを検索

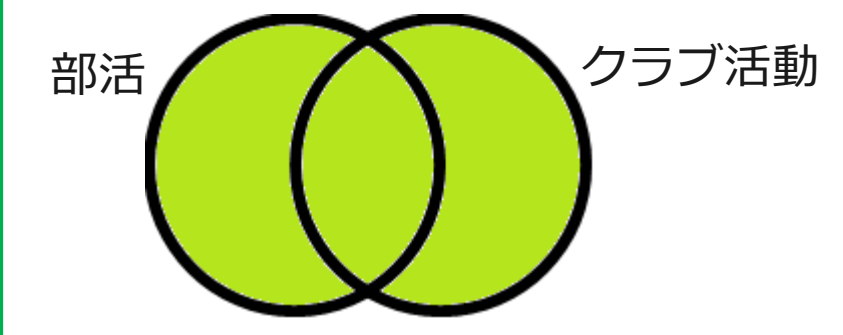

★クラブ活動は部活と表記されているかも

「部活 OR クラブ活動」 どちらかを含むものを検索

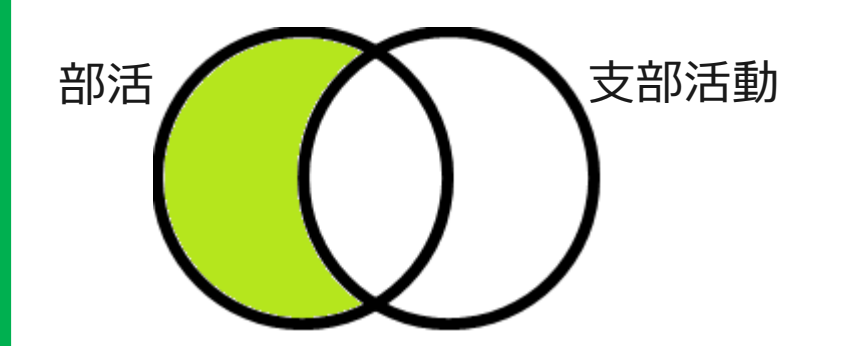

★関係ないものがヒットしてしまう 支部活動に関するものを除きたい

「部活 NOT 支部活動」NOTの後のキーワードを除いて検索

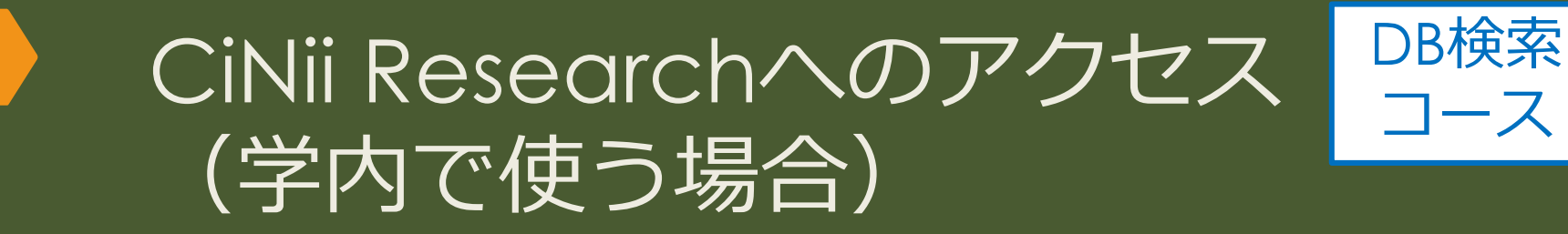

#### <u>大阪大学附属図書館Webサイト</u>

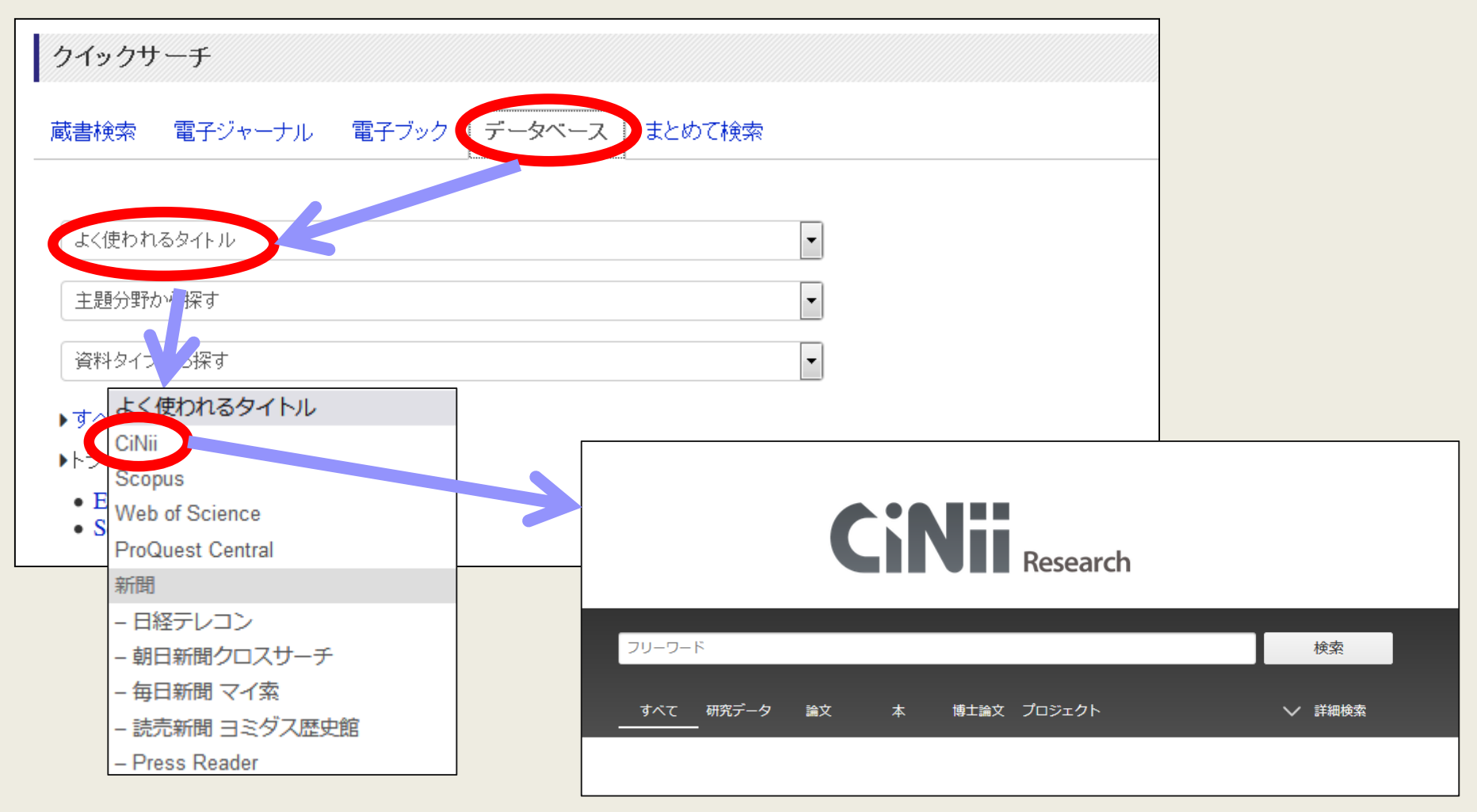

# CiNii Researchへのアクセス (自宅で使う場合)

35

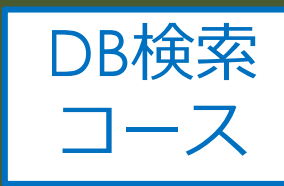

#### 大阪大学附属図書館Webサイト 大阪大学附属図書館 2 English Qサイト内を検索 OSAKA UNIVERSITY LIBRARY △ このページの印刷画面を開く ② さがす ♥ お知らせ ノレらべる つかう ▲ 4つの図書館・ 🎴 Webサービス・ キャンパス外から電子リソースを使う 自宅や出張先など大学の外から大阪大学が契約している電子ジャーナル、電子ブック、データベースを利用するこ とができます。キャンパス内からご利用の場合は、図書館トップページの「電子ジャーナル」「電子ブック」 クイックサーチ クイックリンク 「データベース」各タブからご利用ください。 蔵書検索 電子ジャーナル 電子ブック データベース まとめて検索 電子ジャーナル・電子ブックへのアクセ データベースへのアクセス 貸出・予約状況 ス キーワードで蔵書検索 Q検索 15 以下のリンクから大阪大学個人IDによる認証を経 ▶詳細検索 (OPAC) 習会・ガイダン てアクセスすることができます。 タイトルから探す a ACM Digital Library AnthroSource キャンパス外から電子 リソースを使う して検索 Q 検索 · Archives Unbound 0 で始まる 🔘 🚈 と一致 CAS SciFinder<sup>n</sup> ♪ユーザ登録(学内限定)が必要です。 ▶詳細検索(電子リソースリスト) Chinese Newspapers Collection キャンパス外からの利用が可能な場合は認証画面が CiNii Research 表示されます。大阪大学個人IDによる認証にパス すると、アクセス可能となります。 · Le Doctrinal Plus DynaMed 提供元別リストから探す • Early English Books Online (EEBO) EconLit 以下のリンクから大阪大学個人IDによる認証を経 • Eighteenth Century Collections Online (ECCO) てアクセスすることもできます。 • ERIC Essential Science Indicators (ESI) 提供元別リスト • Financial Times Historical Archives, 1888-2010 Health & Medical Collection HeinOnline · House of Commons Parliamentary Papers · Index to Legal Periodicals

### CiNii Research 検索結果一覧画面

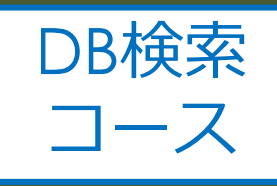

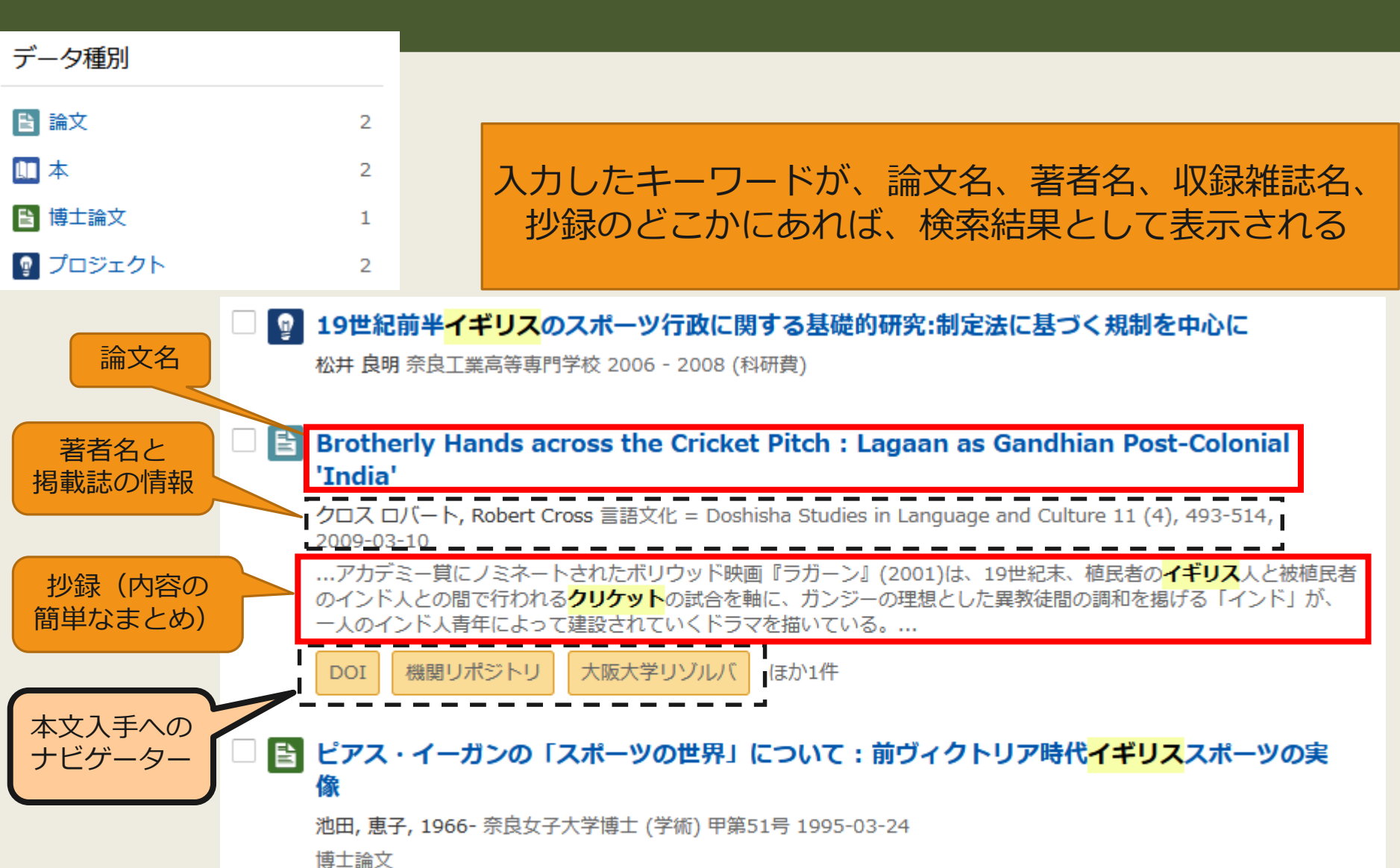
# CiNii Research 検索結果詳細画面

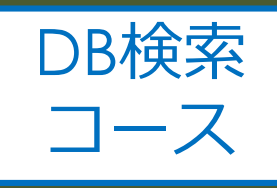

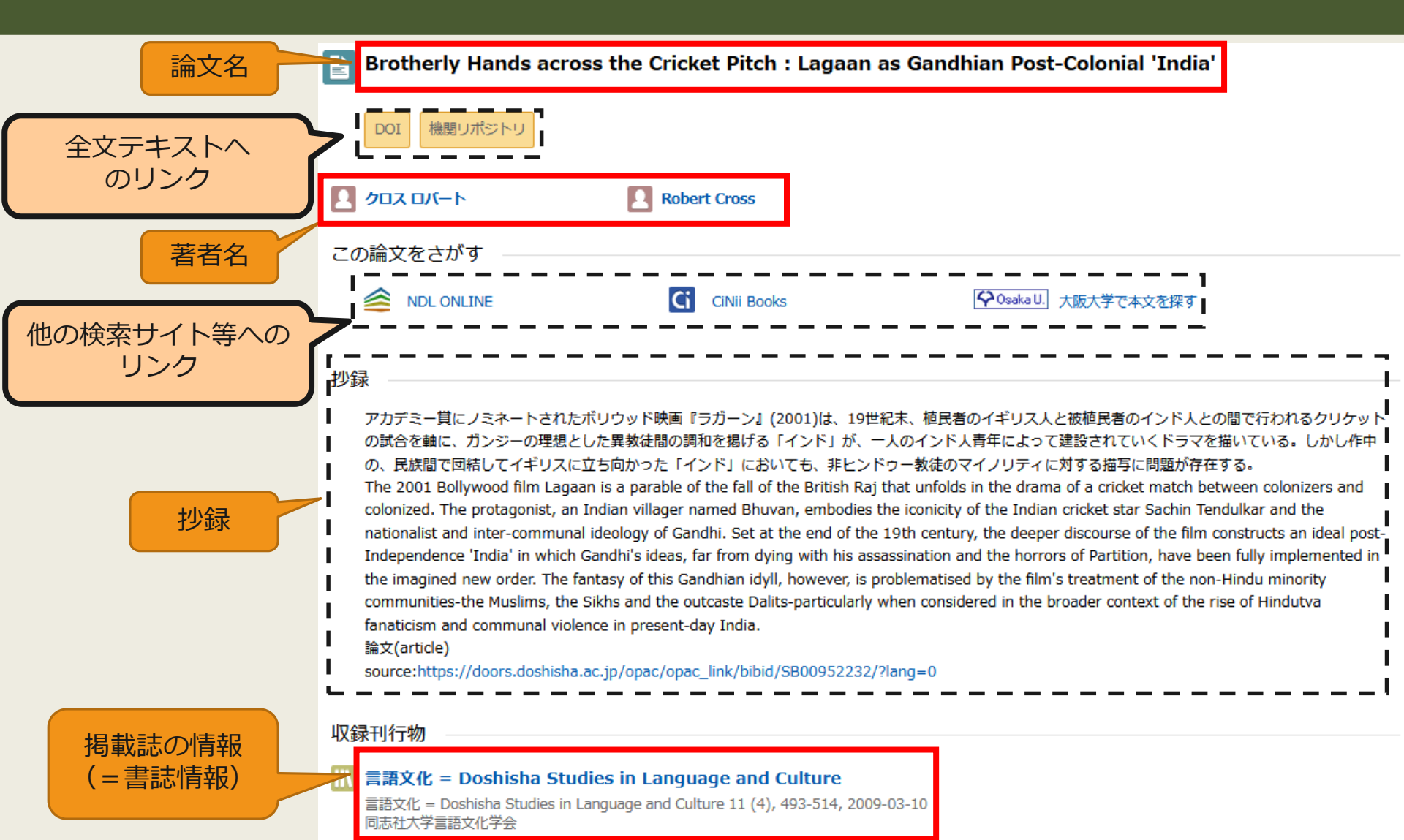

38

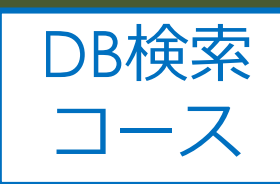

リンク

| ♀Osaka U. 大阪大学で本文を探す                                                                                                    | 論文名: SNSを利用した外国語学習についての一考察                                                                                                    |
|----------------------------------------------------------------------------------------------------|----------------------------------------------------------------------------------------------------|
| のアイコンでできる                                                                                                    | 者有名: 翔于野崎<br>掲載資料:東京女子大学言語文化研究                                                                                                    |
| 3つのこと                                                                                                    | ISSN: 0918-7766 年: 2013<br>号: つくろ クローナ いいト トラフ                                                                                                    |
| ■ SNSを利用した外国語学習についての一考察                                                                                                    | <ul> <li>木阪大5</li> <li>本文が見られるか</li> </ul>                                                                                                    |
| 2 野崎 翔子                                                                                                    | Freely Accessible Japanese Titles でフルテキストを見る         年: 2013 巻:       号: 21       開始頁: 49       60         Available from 2007 volume: 16       フリージャーナル / Free journal                                                                                                    |
| 音 誌 争 項<br>  タイトル別名<br>SNS オ リヨウ シタ ガイコクゴ ガクシュウ ニ ツイテ ノ イチ コウ<br>A Consideration about Foreign Language Learning Using SNS | <ul> <li>大阪大学蔵書検索</li> <li>2件みつかりました。</li> <li>東京女子大学言語文化研究[09187766]</li> </ul>                                                                                                    |
| この論文をさがす                                                                                                    | 配架場所         所蔵巻次           総合図         6-20 (1997-2011)                                                                                                    |
|                                                                                                    | 言語又化研究[09187766]       配架場所     所蔵巻次       総合図     1-5 (1992-1995)                                                                                                    |
| <ul><li>CiNii Books</li><li>♀Osaka U. 大阪大学で本文を探す</li></ul>                                                                 | <sup>ア</sup><br><sup>ア</sup><br><sup>ア</sup> |

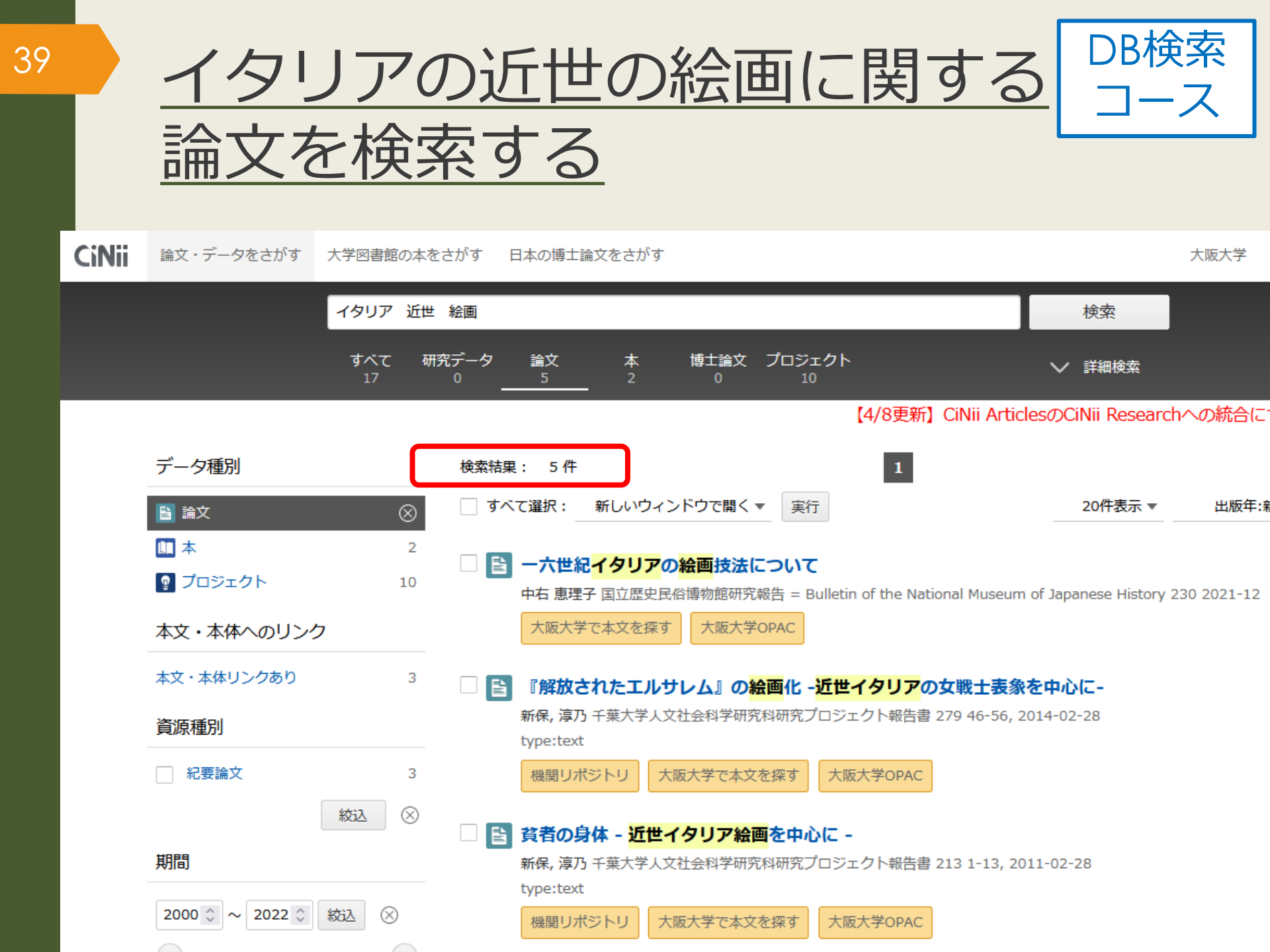

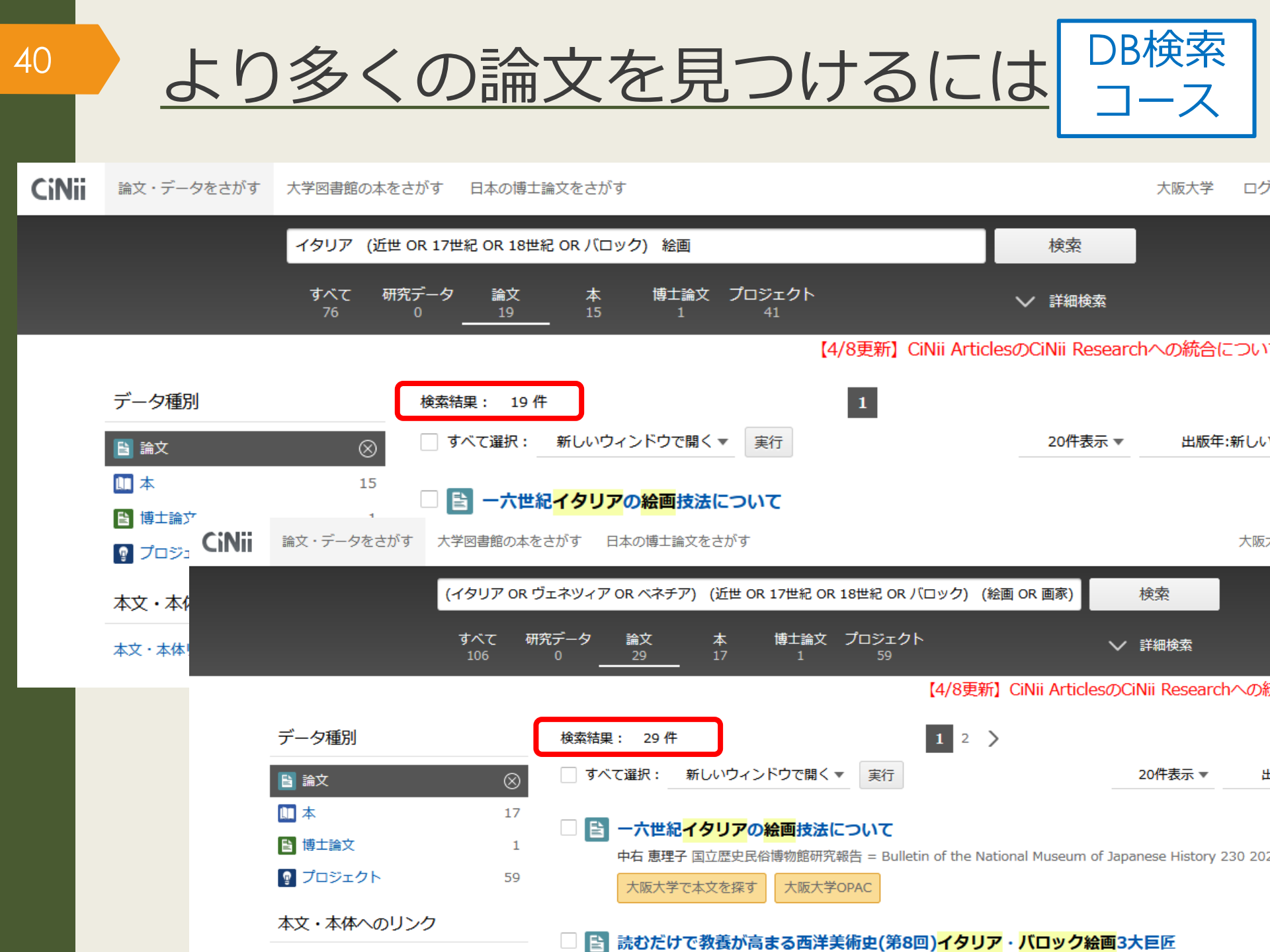

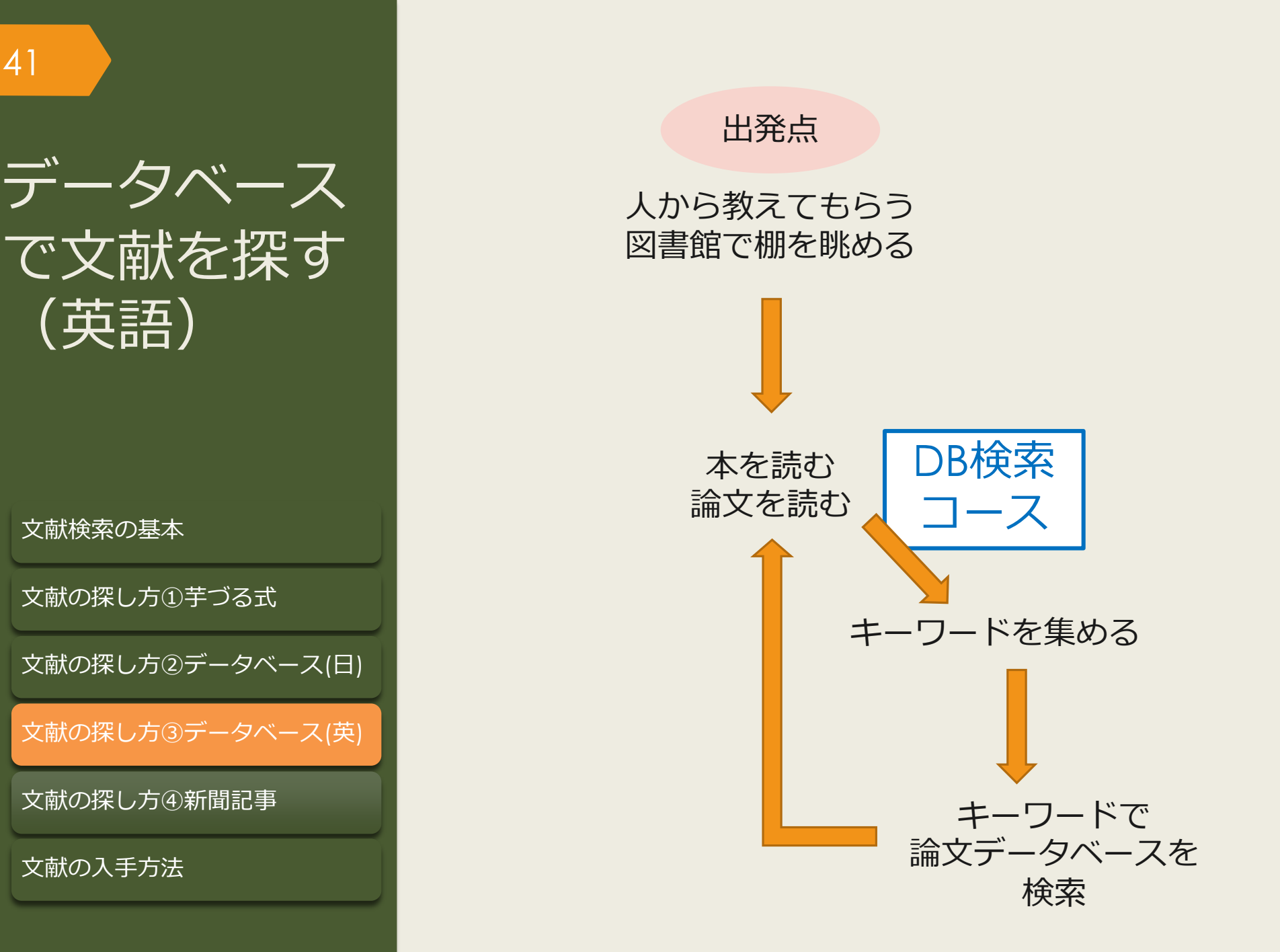

有料データベースを使うのはなぜ?

### 無料データベースや検索エンジン(Yahoo!やGoogle)のメリット・デメリット

〇ネット環境があれば誰でもどこでも使える

○ 広範囲の情報を検索できる

42

×関係ない情報もたくさんヒットする(重要な情報が埋もれやすい)

× 情報の信頼性が担保されていない

有料データベースのメリット・デメリット

○ テーマに合った情報を探しやすい

○ 情報の信頼性がある程度担保されている

× 使うにはお金がかかる

× 収録されている情報の範囲は限定的

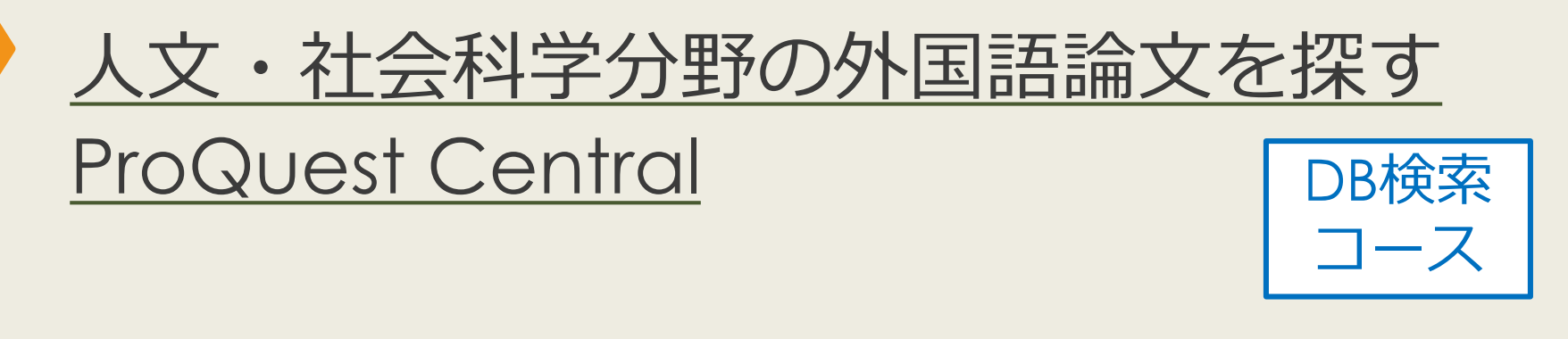

# ProQuest Centralについて 自然科学・人文社会科学分野の幅広い学術雑誌の論文情報を収録 多くの論文について、全文閲覧が可能 世界各国の新聞・ニュース情報も収録

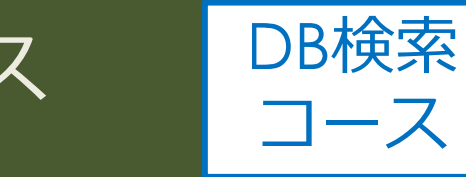

# ProQuest Centralへのアクセス (学内で使う場合)

### 大阪大学附属図書館Webサイト

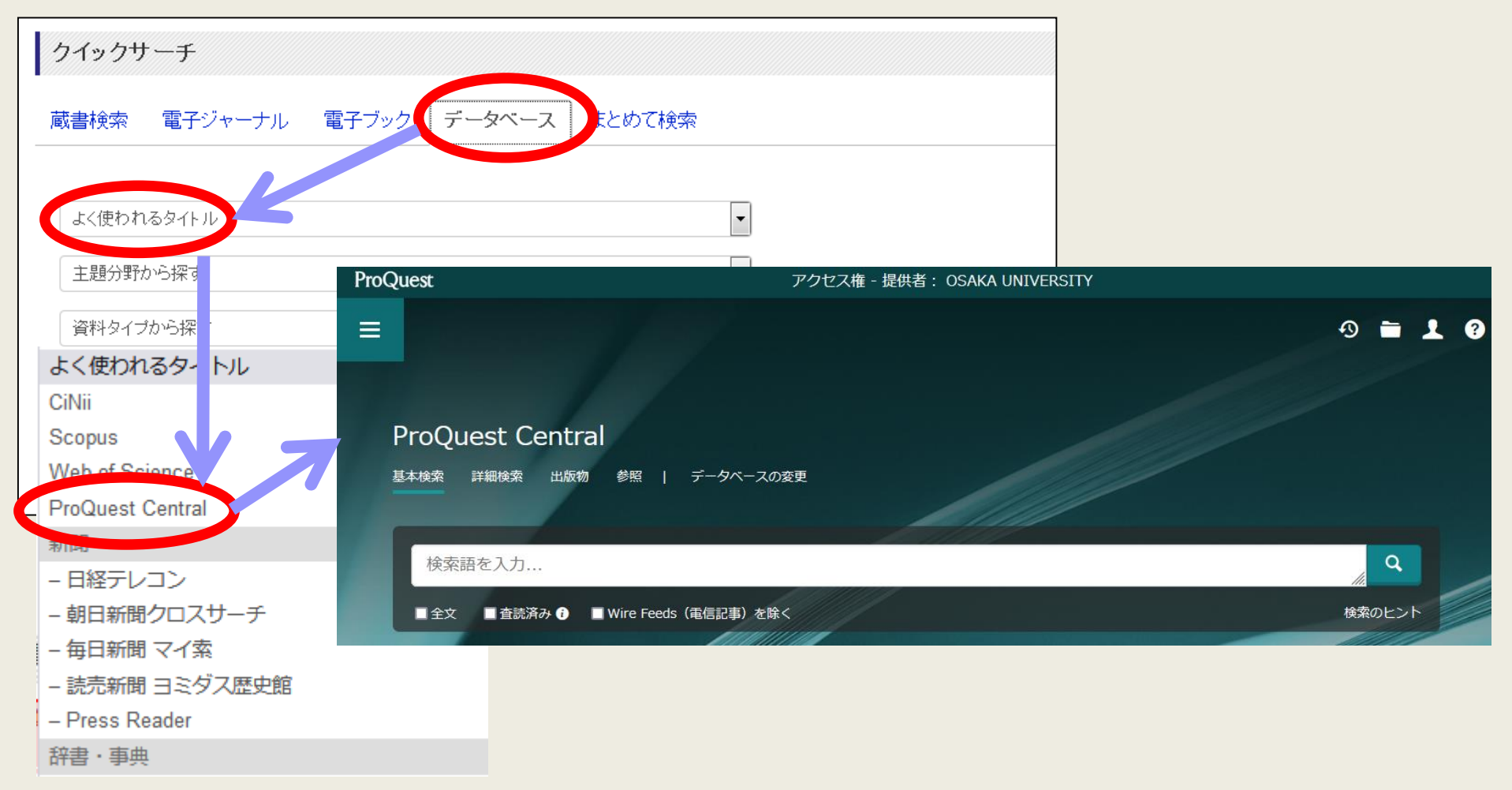

# ProQuest Centralへのアクセス (自宅で使う場合)

45

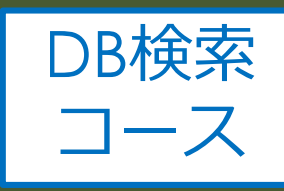

### 大阪大学附属図書館Webサイト 大阪大学附属図書館 2 English Qサイト内を検索 **OSAKA UNIVERSITY LIBRARY** △ このページの印刷画面を開く ◎ さがす 🖊 しらべる 🛛 つかう ♥ お知らせ ▲ 4つの図書館-🐣 Webt キャンパス外から電子リソースを使う 自宅や出張先など大学の外から大阪大学が契約している電子ジャーナル、電子ブック、デー とができます。キャンパス内からご利用の場合は、図書館トップページの「電子ジャーナル」 「データベース」各タブからご利用ください。 クイックリンク クイックサーチ 蔵書検索 電子ジャーナル 電子ブック データベース まとめて検索 電子ジャーナル・電子ブックへのアクセ データベースへのアクセ 貸出·予約状況 施 ス キーワードで蔵書検索 Q検索 1 以下のリンクから大阪大学個人 ▶詳細検索 (OPAC) 習会・ガイダン 学習 てアクセスすることができます a タイトルから探す MarinLit キャンパス外から電子 リソースを使う MEDLINE Q検索 くトルで検索 MLA International Bib ● を含む () と一致 ○で始み New Palgrave Diction: ▶詳細検索(電子> - スリスト) New York Times colle OED Oxford English I キャンパス外からの利用な「能な場合は認証画面が 表示されます。大阪大学個人ID、よる認証にパス · Predatory Reports すると、アクセス可能となります。 Press Reader Primal Pictures 提供元別リストから探す ProQuest プラットフォ ProQuest Central 以下のリンクから大阪大学個人IDによる認証を経 てアクセスすることもできます。 Psychology and Behav PTSDpubs 提供元別リスト -----

# ProQuest Central 基本検索トップ画面

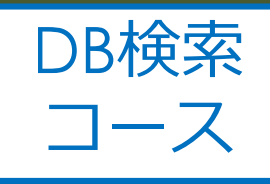

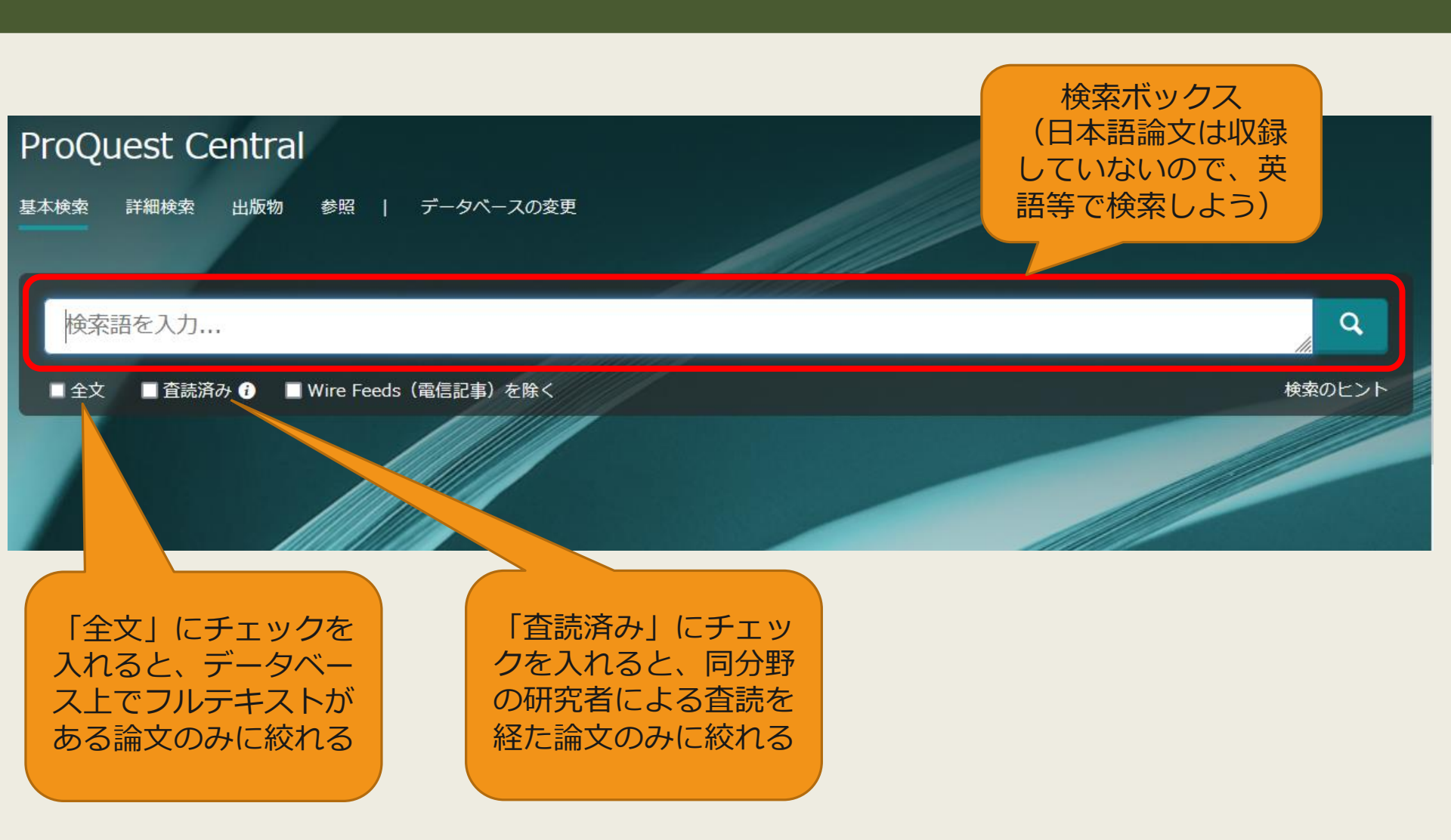

# ProQuest Central 検索結果一覧画面

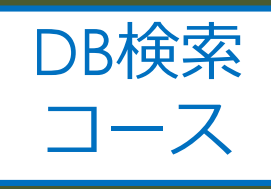

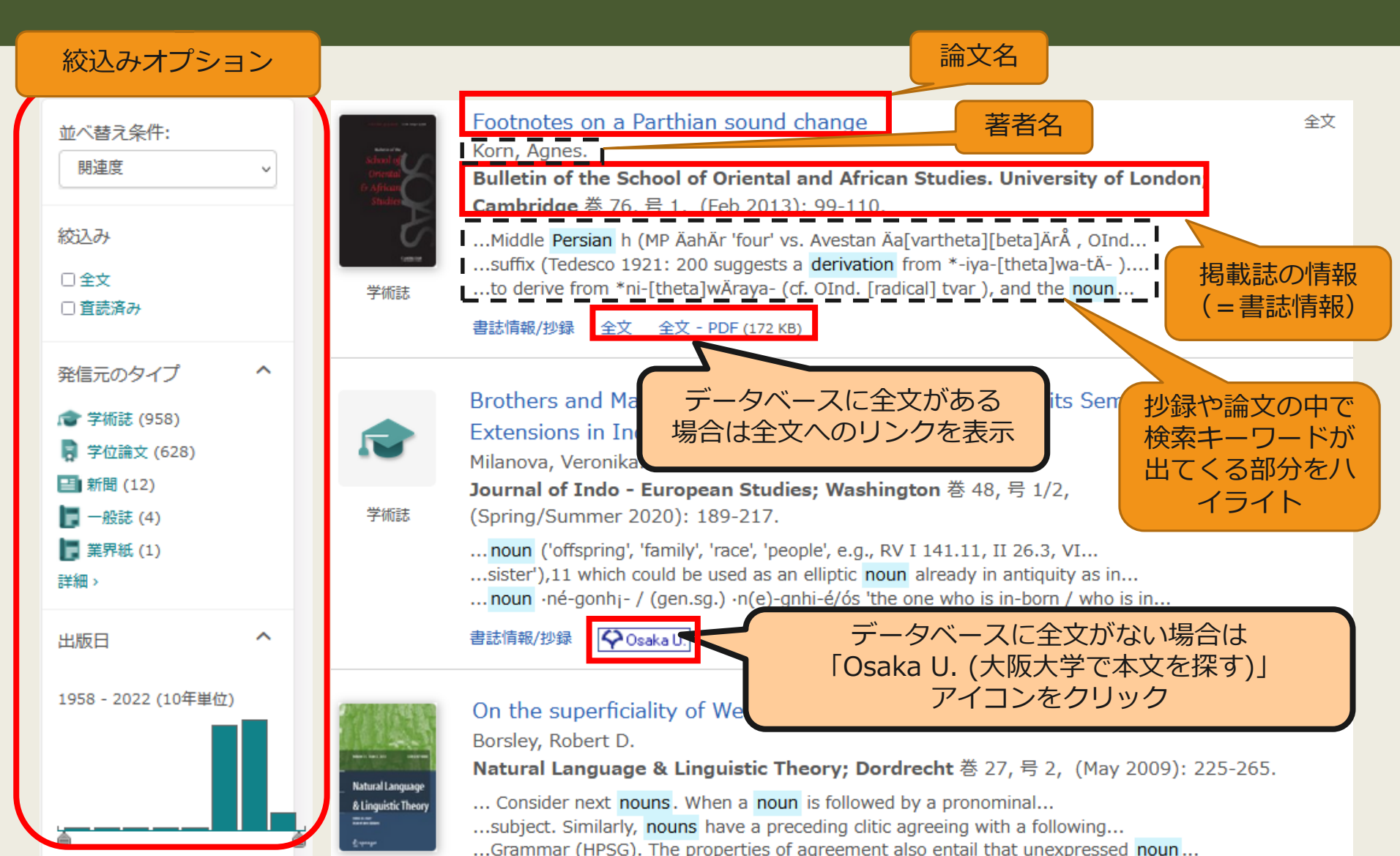

# ProQuest Central 検索結果詳細画面 全文あり

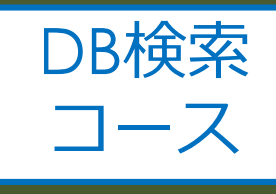

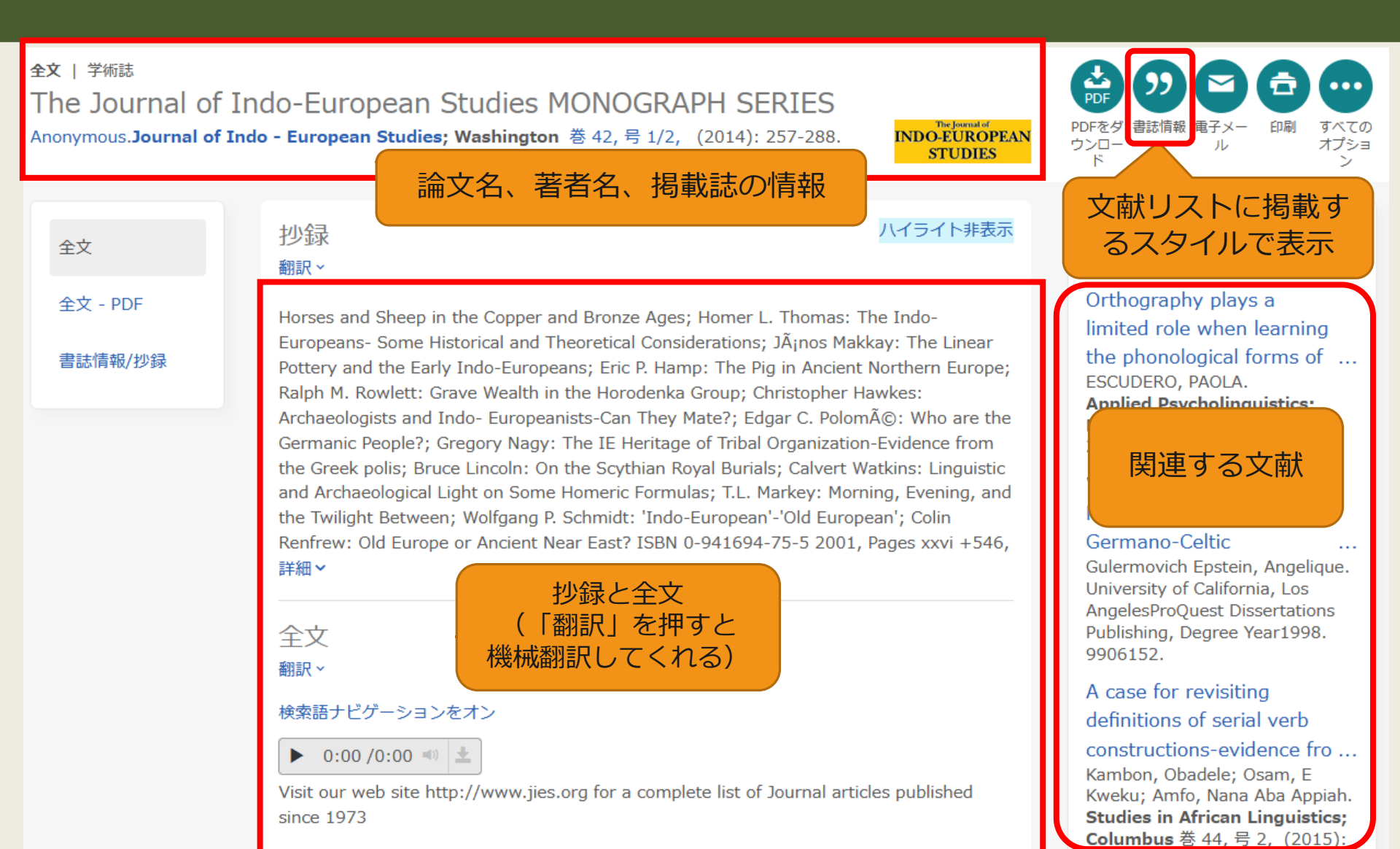

# ProQuest Central 検索結果詳細画面

and without it any kind of attempt to convey a logical message will rail. Even in second language we can not deny its important role; it is known to both learners and instructors of English that how important vocabulary is. Without words to convey a wide range of meanings, communication is not possible in any meaningful way, no matter how successfully you mastered other areas of language. Before 1970 ,vocabulary was considered to be marginal and structure received primary attention (Carter,Maccarthy,1988).however after 1910 vocabulary received a primary attention .today, the question is how to teach vocabulary and not whether it is important or not. A number of ways have been suggested to teach new words:

- 1) Dictionary use
- 2) Keyword method
- 3) Semantic method
- 4) Translation method
- 5) Word list method
- 6) The use of cognates
- 7) Learning vocabulary through context

A number of studies support learning words in context through guessing and there have been a number of ideas and studies in support of learning vocabulary through context, there also have been a number of studies against it.

Mondrina and Wit-Deboer (1991) investigated the influence of contextual factors on guess ability and retention of words, their findings indicated that factors that were conducive to guessing were not conducive to retention. They hypothesized that if context makes meaning very clear, retention level is actually lowered when there is a strong association of context and meaning (p.262).

Jenkins, Stein and Wysocki (1984) pointed out that learning from context is still a default explanation (p.769).

The studies mentioned above and the ones which are going to be mentioned in the review of literature have supported either learning

### インデックス用語で検索

### インデックス用語で検索 主題 Teaching Foreign language learning Native languages Studies Language acquisition Reading comprehension Second language vocabulary learning Interlanguage Paraphrase Persian language English proficiency Translation English as a second language tests Language teaching methods Native language Private language Second language teachers English as a second language instruction

検索

# ProQuest Central 検索結果詳細画面

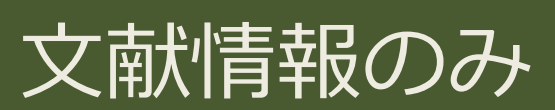

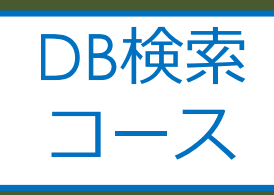

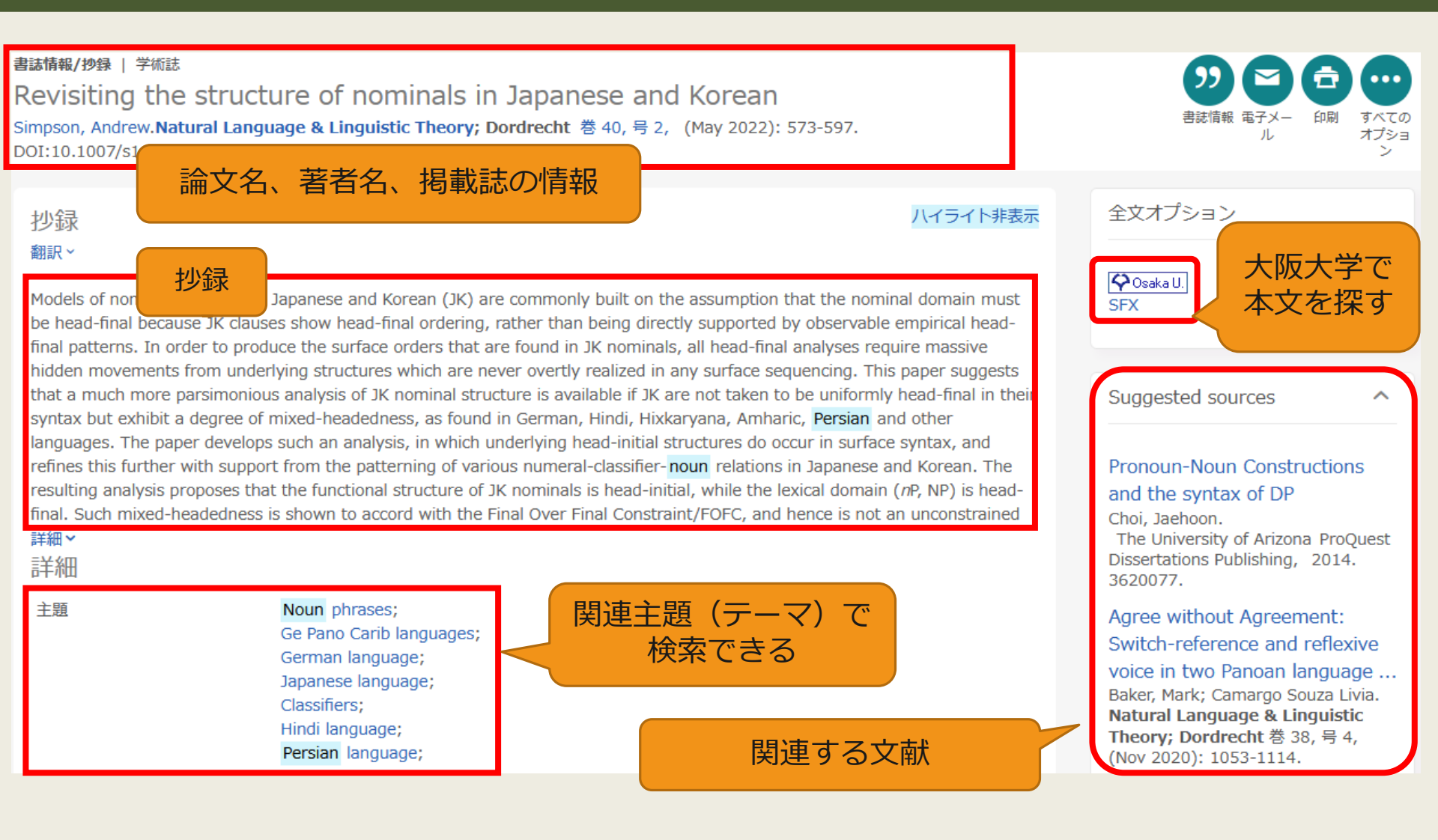

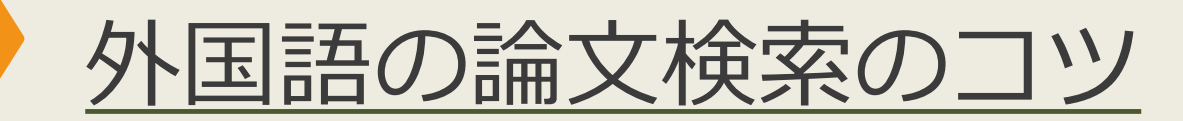

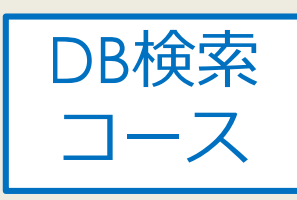

### フレーズ検索

「わらべ唄(nursery song)」について知りたいのに、関係ない文献「nursery....song....」などが出てきてしまう

| ● ⇒二重引用符「"<br>Shift     | "」で括る<br>‴                             | 5 (例:" nursery s       | ong'')                |
|-------------------------|----------------------------------------|------------------------|-----------------------|
| nursery song            | 2 .5                                   | "nursery song"         |                       |
| 結果 9,039 件              |                                        | 結果 134 件               |                       |
| 並べ替え条件:<br>関連度 <b>、</b> | □ 1-20を選択                              | <sup>並べ替え</sup>        | □ 1-20を選択<br>         |
| 絞込み □全文 □本誌送記           | 1 Bull<br>te<br>C<br>Trade<br>Inurnals |                        | 1 O'C<br>Ju<br>w<br>E |
| □ 単記済み<br>発信元のタイプ へ     |                                        | 3 重 前 府 の<br>発信元のタイプ へ | Magazines 書誌          |

※上記はProQuestのデータベースの例です。(トップ画面のヘルプから検索のヒントを確認できます) データベースによって仕組みが異なるので、使い方やヘルプを確認しましょう。

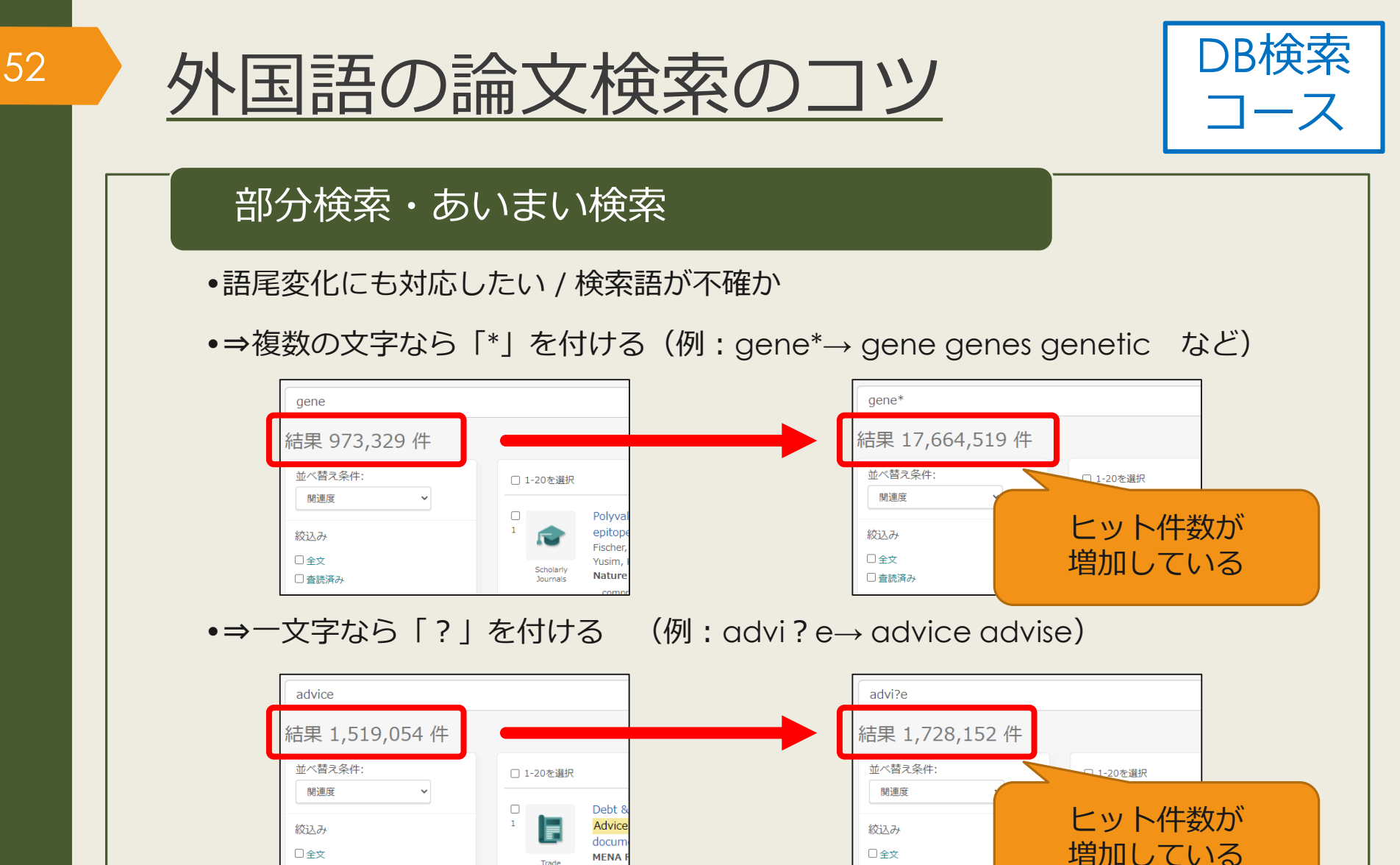

※上記はProQuestのデータベースの例です。(トップ画面のヘルプから検索のヒントを確認できます) データベースによって仕組みが異なるので、使い方やヘルプを確認しましょう。

Trade

...: deb

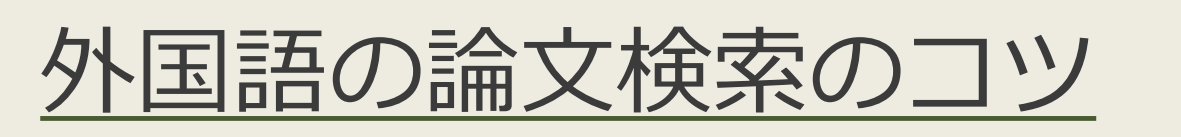

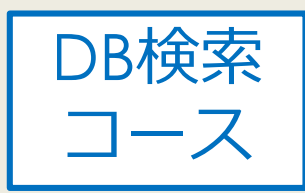

### 【参考】ProQuestの検索支援機能

- ProQuestの場合、下記のような異なり語形は自動で
   同時検索
  - 単数形と複数形

(例:woman→woman women)

- ・形容詞の原形と比較級・最上級
   (例:tall→tall taller tallest)
- 綴り違いの単語

(例:labor(米)とlabour(英))

※上記はProQuestのデータベースの例です。(トップ画面のヘルプから検索のヒントを確認できます) データベースによって仕組みが異なるので、使い方やヘルプを確認しましょう。

# <u>おまけ:参考文献リストの作成</u>

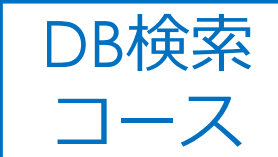

"

書誌情報

書誌情報/抄録 | Scholarly Journals

Parenting Among Rohingya and Afghan Refugee Parents Residing in Malaysia

Shaw, Stacey A; Pillái, Veena; Yang, Chongming; Saasa, Sherinah. Family Relations; Minneapolis 巻 70, 号 2, (Apr 2021): 514-528. DOI:10.1111/fare.12518

### AMA(American Medical Association) 10th Edition

Shaw SA, Pillái V, Yang C, Saasa S. Parenting among rohingya and afghan refugee parents residing in malaysia. *Family Relations*. 2021;70(2):514-528. https://www.proquest.com/scholarlyjournals/parenting-among-rohingya-afghan-refugeeparents/docview/2500510761/se-2?accountid=16714. doi: http://dx.doi.org/10.1111/fare.12518.

### MLA 8th Edition

Shaw, Stacey A., et al. "Parenting among Rohingya and Afghan Refugee Parents Residing in Malaysia." *Family Relations*, vol. 70, no. 2, 2021, pp. 514-528. *ProQuest*,

https://www.proquest.com/scholarly-journals/parenting-amongrohingya-afghan-refugee-parents/docview/2500510761/se-2?accountid=16714, doi:http://dx.doi.org/10.1111/fare.12518.

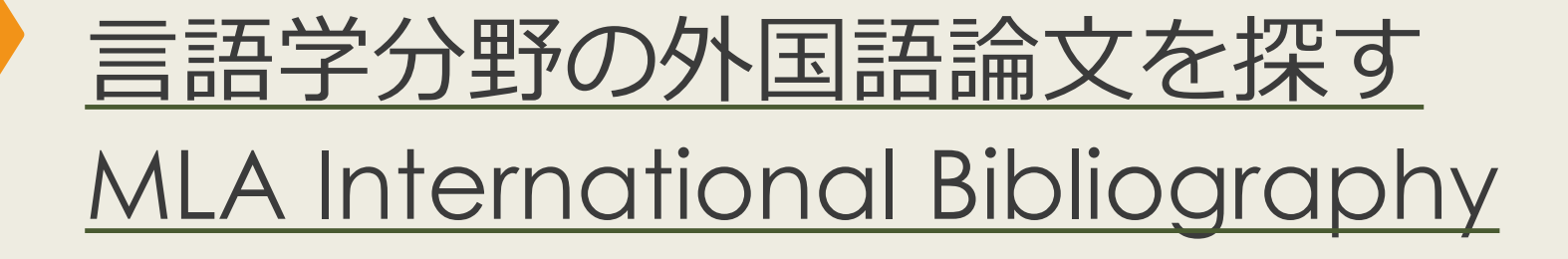

## - MLAについて

- 言語学に関する雑誌、書籍、学位論文など 4,400誌以上を収録
- 収録文献データは世界各国の文学、言語学、民 俗学分野など幅広く240万件以上
- キーワードや主題(テーマ)で検索できる

# MLA International Bibliographyの アクセス方法(学内で使う場合)

### 大阪大学附属図書館Webサイト

| <b>クイックサーチ</b> 蔵書検索 電子ジャーナル 電子 シク データベース よく使われるタイトル 主題分野から探す | まとめて (索        | 人でも利用できまり。<br>[主題分野] 医学・看護 /<br>[資料タイプ] 雑誌論文 /           | MLA Ir<br>Bibliogra                         | nternational<br>aphy を選択 | 約1180万件          |
|--------------------------------------------------------------|----------------|----------------------------------------------------------|---------------------------------------------|--------------------------|------------------|
| 資料タイブから探す                                                    |                | MLA International Bibl                                   | iography R                                  |                          |                  |
| )すべてのタイトルを表示                                                 |                | 世界各国の文字、言語子                                              | - 、民俗学分野の文献を=                               | キーワードで検索できます。            |                  |
|                                                              |                |                                                          | 英語                                          | 1926~                    | 約200万件           |
| 「すべてのタイトル<br>表示」を選択                                          | ん              | [王題分野] 文字・言語学<br>[資料タイプ] 雑誌論文/図<br>Nexis Uni (旧 LexisNex | :/<br>書/<br>kis Academic) 段                 |                          |                  |
|                                                              |                | 世界各国の新聞、雑誌記<br>して読むことができます<br>★ クイック・リファレン               | B事の他、ビジネス誌、 <del>&gt;</del><br>⁻。<br>ンス・ガイド | K国判例、医薬関連ジャーナル、人         | 物情報等15,000以上の情報源 |
|                                                              | Searching: MLA | International Bibliography Choose Datab                  | Dases                                       |                          |                  |
| EBSCOho                                                      | st             | Select                                                   | a Field (optio Search                       | Clear                    |                  |
|                                                              | AND -          | Select                                                   | a Field (optio 🔻                            |                          |                  |
|                                                              | AND -          | Select                                                   | a Field (optio 🔻 🕂 —                        |                          |                  |
|                                                              | Basic Search   | Advanced Search Search History                           |                                             |                          |                  |
| Searc                                                        | ch Options     |                                                          |                                             |                          |                  |

# MLA International Bibliographyの アクセス方法(自宅で使う場合)

57

### 大阪大学附属図書館Webサイト 村属図書館 ②English Qサイト内を検索 RSITY LIBRARY △ このページの印刷画面を開く ★ お知らせ ☆ 4つの図書館 🖉 つかう キャンパス外から電子リソースを使う 自宅や出張先など大学の外から大阪大学が契約している電子ジャーナル、電子ブック、データベースを利用するこ とができます。キャンパス内からご利用の場合は、図書館トップページの「電子ジャーナル」「電子ブック」 「データベース」各タブからご利用ください。 クイックリンク データベースへのアクセス 電子ジャーナル・電子ブックへのアクセ ・ 電子ブック データベース まとめて検索 貸出·予約状況 ス 施 以下のリンクから大阪大学個人IDによる認証を経 Q検索 5 てアクセスすることができます。 学習 タイトルから探す MarinLit a キャンパス外から電子 リソースを使う MEDLINE タイトルで検索 Q検索 MLA International Bibliography ○ で始まる ● を含む ○ と一致 • Nexis Uni (II LexisNexis Acader ▶詳細検索(電子リソースリスト) New Palgrave Dictionary of Econo キャンパス外からの利用が可能な場合は認証画面が New York Times collection 表示されます。大阪大学個人IDによる認証にパス OED Oxford English Dictionary すると、アクセス可能となります。 Press Reader 提供元別リストから探す Primal Pictures ProQuest プラットフォーム 以下のリンクから大阪大学個人IDによる認証を経 ProQuest Research Library てアクセスすることもできます。 Psychology and Behavioral Science 提供元別リスト PTSDpubs

# MLA International Bibliography 検索トップ画面

| Searching: MLA International                                                   | Belect a Field (optio •     Search     Clear                                                                                                    |        |
|--------------------------------------------------------------------------------|----------------------------------------------------------------------------------------------------|--------|
| AND -                                                                          | Select a Field (optio・<br>Select a Field (optio・<br>the Search History                                                                                                    |        |
| earch Options                                                                  |                                                                                                    | R      |
| Search Modes and Expanders Search modes ⑦                                      | Apply equivalent subjects<br>Linked Full Text」に<br>チェックを入れると、デー<br>タベース上でフルテキスト<br>がある論文のみに絞れる                                                                                                    | `<br>` |
| All           2000-2099 A.D.           1900-1999 A.D.           1800-1899 A.D. | Genre All Autobiography Biography Drama  Peer Reviewed  Electronic Publication Electronic Publication Electronic P |        |

# MLA International Bibliography 検索結果一覧画面

| « | Refine Results                        | Search Results: 1 - 10 of 56,690 Relevance ▼ Page Options ▼ Share ▼                                                                             |  |
|---|---------------------------------------|----------------------------------------------------------------------------------------------------|--|
|   | Current Search <sup>×</sup>           | 1. Disowning Daughters in Shakespeare's Othello and Romeo and                                                                                   |  |
|   | Boolean/Phrase:                       | Juliet                                                                                                    |  |
|   | Shakespeare                           | By: Hamamra, Bilal Tawfiq. ANQ: A Quarterly Journal of Short Articles, Notes, and Reviews; 2022 圣者者名、掲載                                         |  |
|   | Expanders                             | 35(1) 26-27. Rouledge (journal article)<br>誌の情報                                                                                                 |  |
| _ | Apply equivalent                      | Academic Subjects: English literature; 1500-1599; Shakespeare, William (1564-1616); Othello (1604); Romeo                                       |  |
| ł | 絞込みオプション                              | Journal and Joliet (1394-1393), tragedy, lattier-daughter relations                                                                             |  |
|   | Limit To                              |                                                                                                    |  |
|   | Linked Full Text                      | この論文の主題 この論文の主題                                                                                                    |  |
|   | Exclude Dissertations                 | 2. Wondrous Patterns: Spenser's Hymne in Honour of Beautie and $(\overline{\tau} - \overline{\zeta})$                                           |  |
|   | Scholarly (Peer<br>Reviewed) Journals | Snakespeare's Sonnet 18                                                                                                    |  |
|   | From: To:                             | 35(1) 16-23. Routledge (journal article)                                                                                                    |  |
|   | 1884 Publication Date 2022            | Academic Subjects: English literature; 1500-1599; Spenser, Edmund (1552?-1599); 'Hymne in Honour of                                             |  |
|   |                                       | Journal Beautie'; poetry; beauty; <b>Shakespeare, William</b> (1564-1616); 'Sonnet 18: Shall I compare thee to a Summers day?'                  |  |
|   | Show More                             | 🗘 Osaka U.                                                                                                    |  |
|   | Source Types                          |                                                                                                    |  |
|   | All Results                           |                                                                                                    |  |
|   | Academic Journals<br>(34,352)         | 3. An Early History of the <b>Shakespeare</b> Sermon (1769–1830): From $\wp$ 💿 Garrick's Jubilee to the Reverend Arthur Savage Wade's Stratford |  |
|   | Book Articles (14,446)                | Festival Shakespeare Sermons                                                                                                    |  |
|   | Books (5,340)                         | By: Cerezo, Marta. Shakespeare ; 2021 Dec; 17(4) 428-450. Taylor & Francis (journal article)                                                    |  |
|   |                                       | Subjects: English literature: 1500, 1500; Shakespeare, William (1564, 1616); drama: sermons: Wade                                               |  |

# MLA International Bibliography 検索結果詳細画面

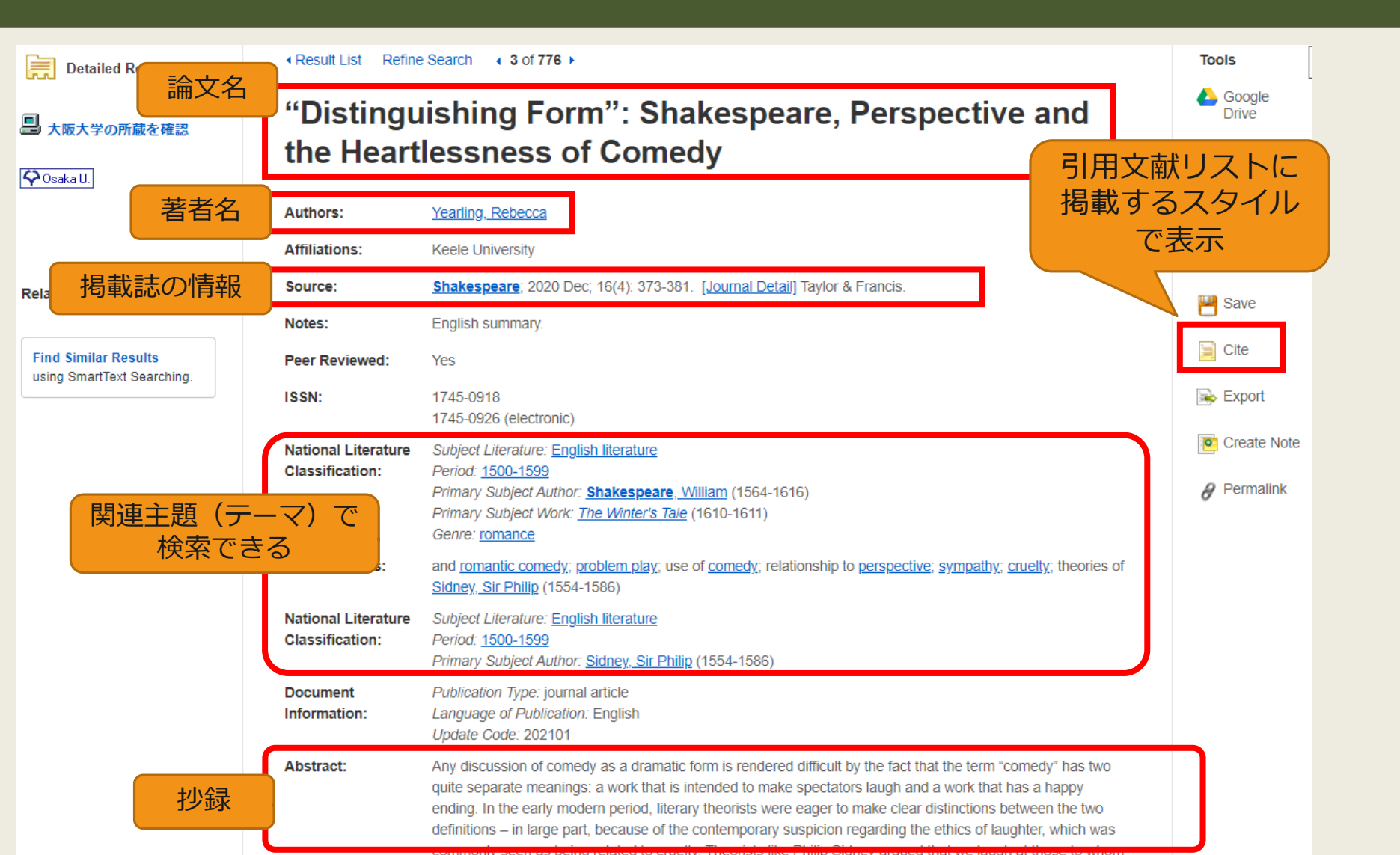

61

### 授業で演習課題資料を配布された方は、 ここで問題を解いてみましょう。

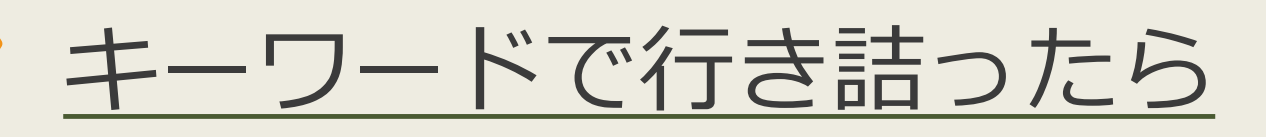

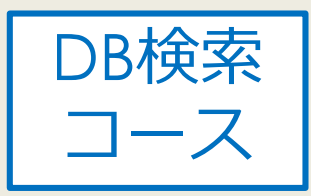

KOD (研究社オンライン辞典/Kenkyusha)

<u>Online Dictionary)</u>

62

▶和⇔英のオンライン辞書

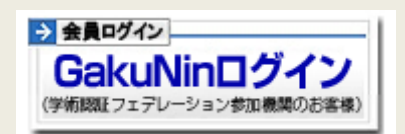

- ●学外からアクセスする場合は「GakuNinログイン」から所属機
  関「大阪大学」を選び、KOANのIDとパスワードを入力
- ▶ 同時アクセス数5なので、使い終わったらすぐログアウトを!

OED Oxford English Dictionary

英単語を調べるために使ってみましょう

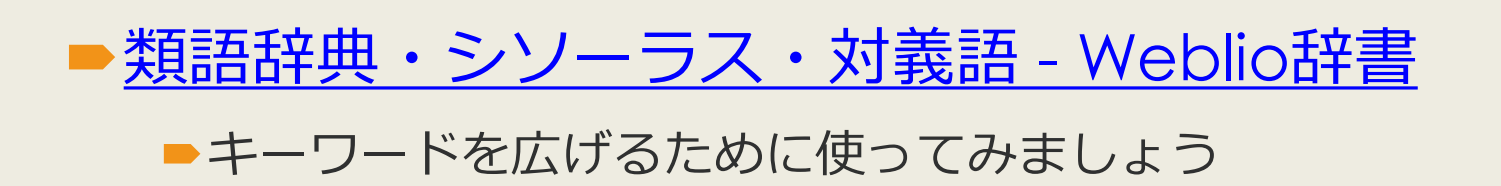

# 新聞の探し方

文献検索の基本

文献の探し方①芋づる式

文献の探し方②データベース(日)

文献の探し方③データベース(英)

文献の探し方④新聞記事

文献の入手方法

# 紙の新聞(原紙)を読む

外国学図書館で読める新聞(1年保存) 朝日新聞 読売新聞 毎日新聞 産経新聞 日本経済新聞 人民日報海外版 The Japan Times / International New York Times

他にも<u>中国、ミャンマー、ロシア</u>の過去の新聞を所蔵 図書館Webサイト「<u>新聞を探す</u>」ページもご参照ください

新聞データベースのアクセス方法

### <u>大阪大学附属図書館Webサイト</u>

| クイックサーチ                             |                                                                                                    |
|-------------------------------------|----------------------------------------------------------------------------------------------------|
| 蔵書検索 電子ジャーナル 電子ブック データベー            | ースまとめて検索                                                                                            |
| よく使われるタイトル<br>主題分野から探す<br>資料タイブから探す | <ul> <li>資料タイプから探す</li> <li>雑誌論文</li> <li>図書</li> <li>辞書・事典</li> <li>新聞記事</li> <li>法会・判例</li> </ul> |
|                                     |                                                                                                    |
|                                     | ファクトデータ<br>エビデンス                                                                                    |
|                                     | 指標<br>その他                                                                                           |
|                                     | 資料タイプから探す                                                                                           |

阪大契約の主な新聞データベース

|             | 誌名                | データベース名                     |
|-------------|-------------------|-----------------------------|
| 日本の新聞       | 朝日新聞              | 朝日新聞クロスサーチ 限                |
|             | 読売新聞              | 読売新聞 ヨミダス歴史館 🕓              |
|             | 毎日新聞              | 毎日新聞マイ索 🕓                   |
|             | 日本経済新聞            | 日経テレコン21 🕓                  |
| 海外の新聞       | 人民日報              | People's Daily 🕓            |
|             | New York<br>Times | New York Times collection 🕓 |
| 世界各国の新聞や雑誌を |                   | ProQuest Central 🕓          |
| まとめて検索可能    |                   | Press Reader 🛛 🔒            |

ペークは、リモートアクセス(学外・自宅からの利用)が可能であることを表す

# Press Readerで新聞・雑誌を読む

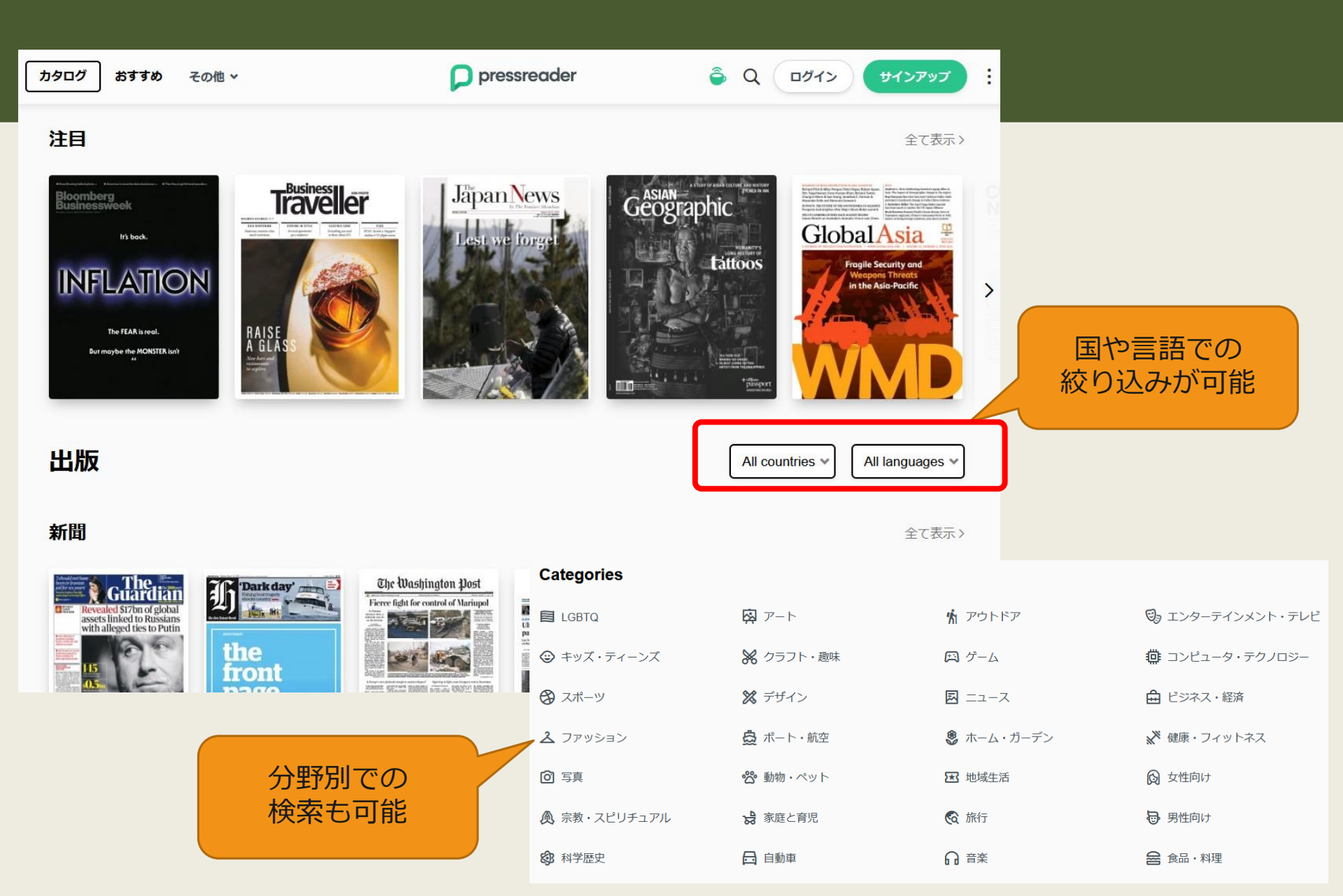

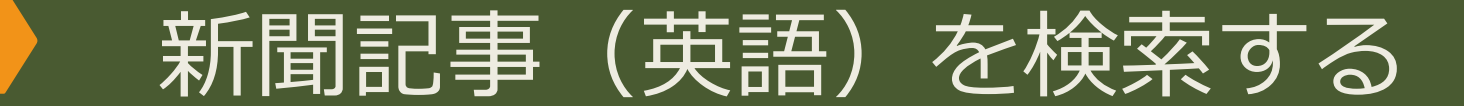

ProQuest Central

### myanmar coup

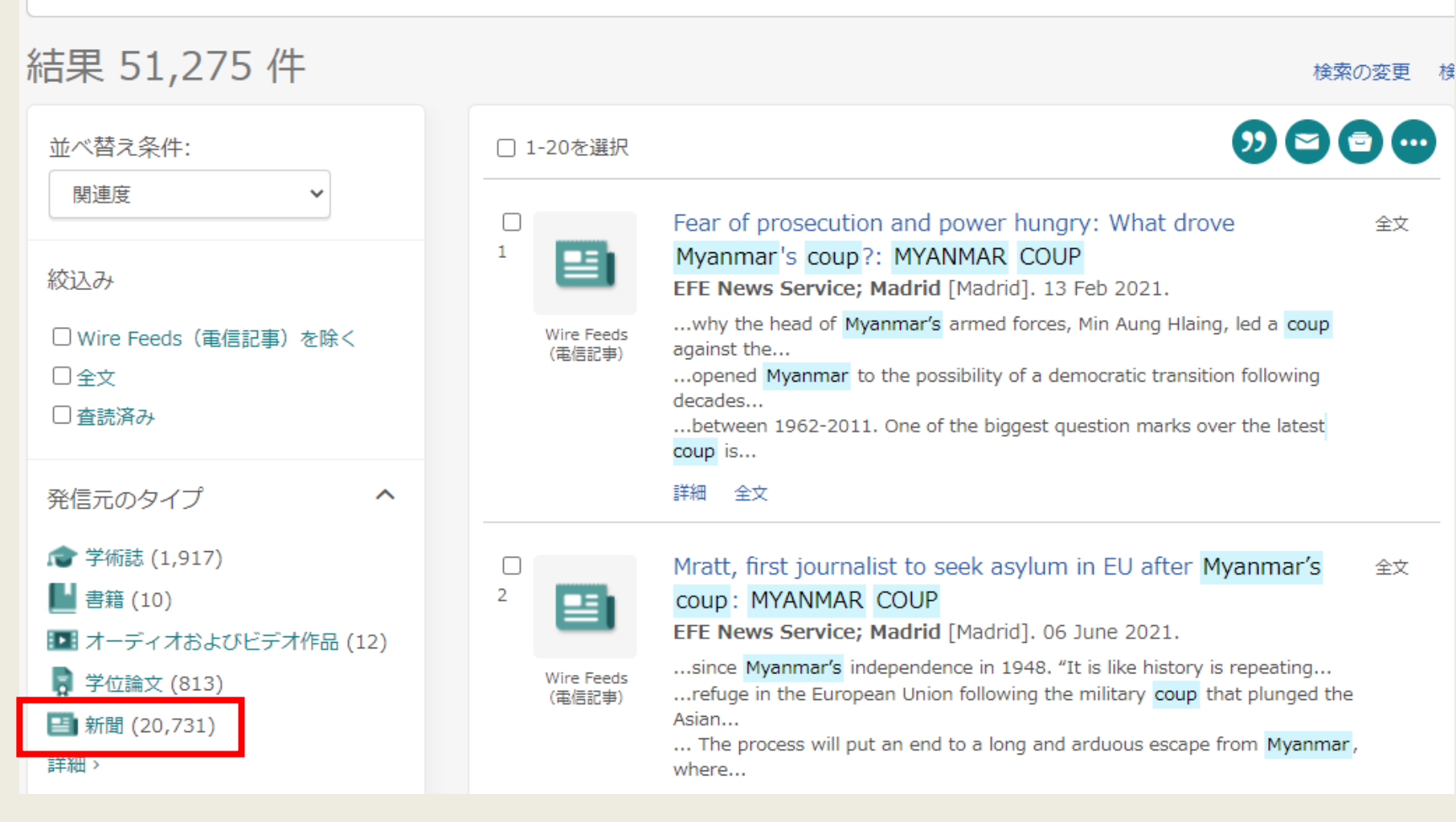

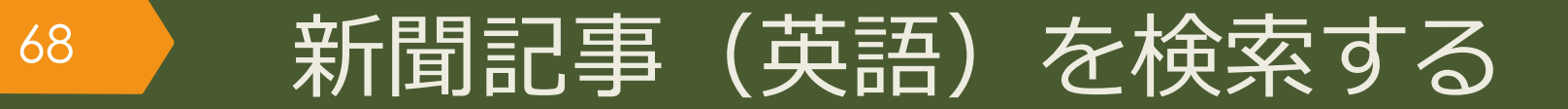

| ProQuest Central                                                                                                    |                       | n 🖬 🗜 🤅       |
|----------------------------------------------------------------------------------------------------|-----------------------|---------------|
| 詳細検索 コマンドライン 検索履歴 シソーラス                                                                                                    | (関連語) フィールドコード 検索のヒント |               |
| Myanmar                                                                                                    |                       | 中 すべてのフィールド ~ |
| AND ~                                                                                                    |                       | 中 すべてのフィールド 🗸 |
| <ul> <li>         ・         ・         ・</li> <li>         ・</li> <li></li></ul> | 事)を除く                 |               |
| 出版日: 日付の範囲を指定… ~<br>開始                                                                                                    |                       |               |
| 5月 ~ 28 ~                                                                                                    | 1990                  |               |
| 終了                                                                                                    |                       |               |
| 5月 ~ 29 ~                                                                                                    | 1990                  |               |
|                                                                                                    |                       | 検索フォームをクリアする  |

# 文献を 入手する方法

文献検索の基本

文献の探し方①芋づる式

文献の探し方②データベース(日)

文献の探し方③データベース(英)

文献の探し方④新聞記事

文献の入手方法

Web上で無料公開されている情報を見る 阪大契約の電子ジャーナルや電子ブックを見る 外国学図書館で本を借りる 他キャンパスから本を取り寄せる

無料

安い

高い

有料

外国学図書館でコピーする 他キャンパスからコピーを取り寄せる

遠方の図書館に行って閲覧する 遠方の図書館からコピーを取り寄せる 遠方の図書館から本を取り寄せる

古書店、生協書籍店などで購入する

# 図書館は文献入手をサポートします

 文献複写(コピーの取り寄せ)

- 到着まで:3日~1週間程度
- ▶ 費用:コピー代(白黒1枚40円~60円くらい)
  - +送料

+手数料がかかる場合もある

※著作権法で認められた範囲の複写に限ります。

※複数著者で構成された図書(論文集など)は、一人の著者が担当した部分が一つの 著作物に該当すると解釈されるため、担当部分全てのコピーはできません。

### 著作権法 第三十一条 第一項

•図書館等の利用者の求めに応じ、その調査研究の用に供するために、公表された 著作物の一部分(発行後相当期間を経過した定期刊行物に掲載された個々の著作 物にあつては、その全部。第三項において同じ。)の複製物を一人につき一部提 供する場合

# <u>図書館は文献入手をサポートします</u>

# - 現物貸借(図書現物の取り寄せ)

- 到着まで:3日~1週間程度
- ▶ 貸出期間:到着してから2~3週間程度
- 費用: 往復の送料(1,200円~2,000円くらい)

+手数料がかかる場合もある

※館内利用のみ(自宅への持ち帰り不可)などの条件がつく場合があります。 ※雑誌、参考図書、古い資料などは基本的に借りることができません。

### 利用時の注意事項

71

 ・文献複写や現物貸借は、他大学や他機関との相互協力で成り立っている制度です。借り受けた資料は大切に取り扱うようお願いします。

 汚れたり破れたりした場合は弁償となる場合があります。

# <u> 文献複写・現物貸借の申込み方法</u>

- データベースで「大阪大学で本文を探す」アイコンがある場合

♀ Osaka U. 大阪大学で本文を探すをクリックして、

学外からの文献取寄せを申し込む 
の から申込み可能

- それ以外の場合

WebサイトやOPACの「Webサービス」から申込み可能

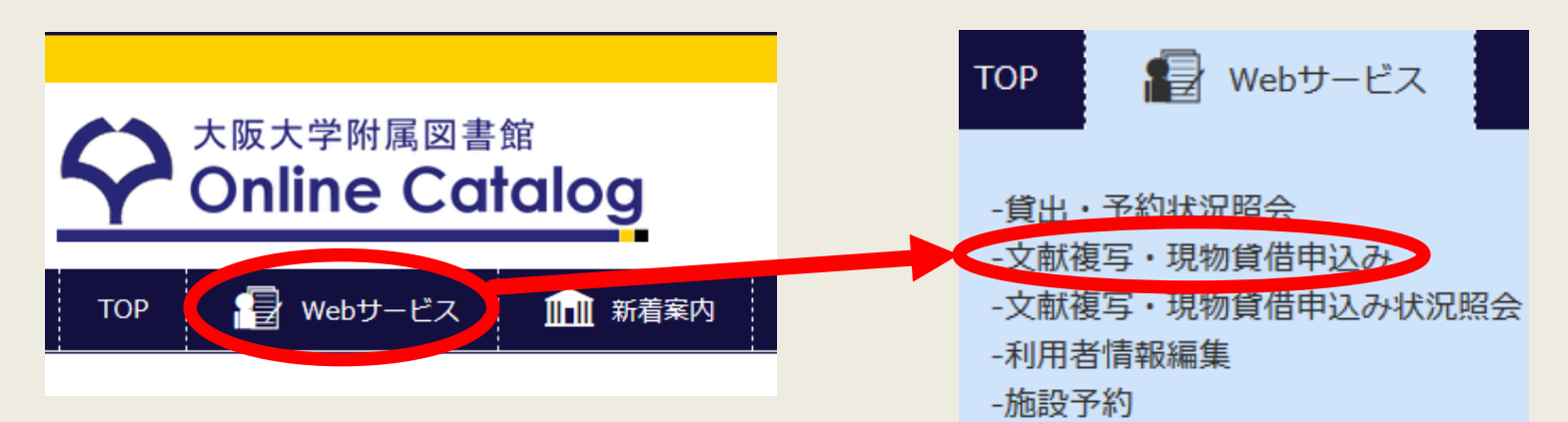
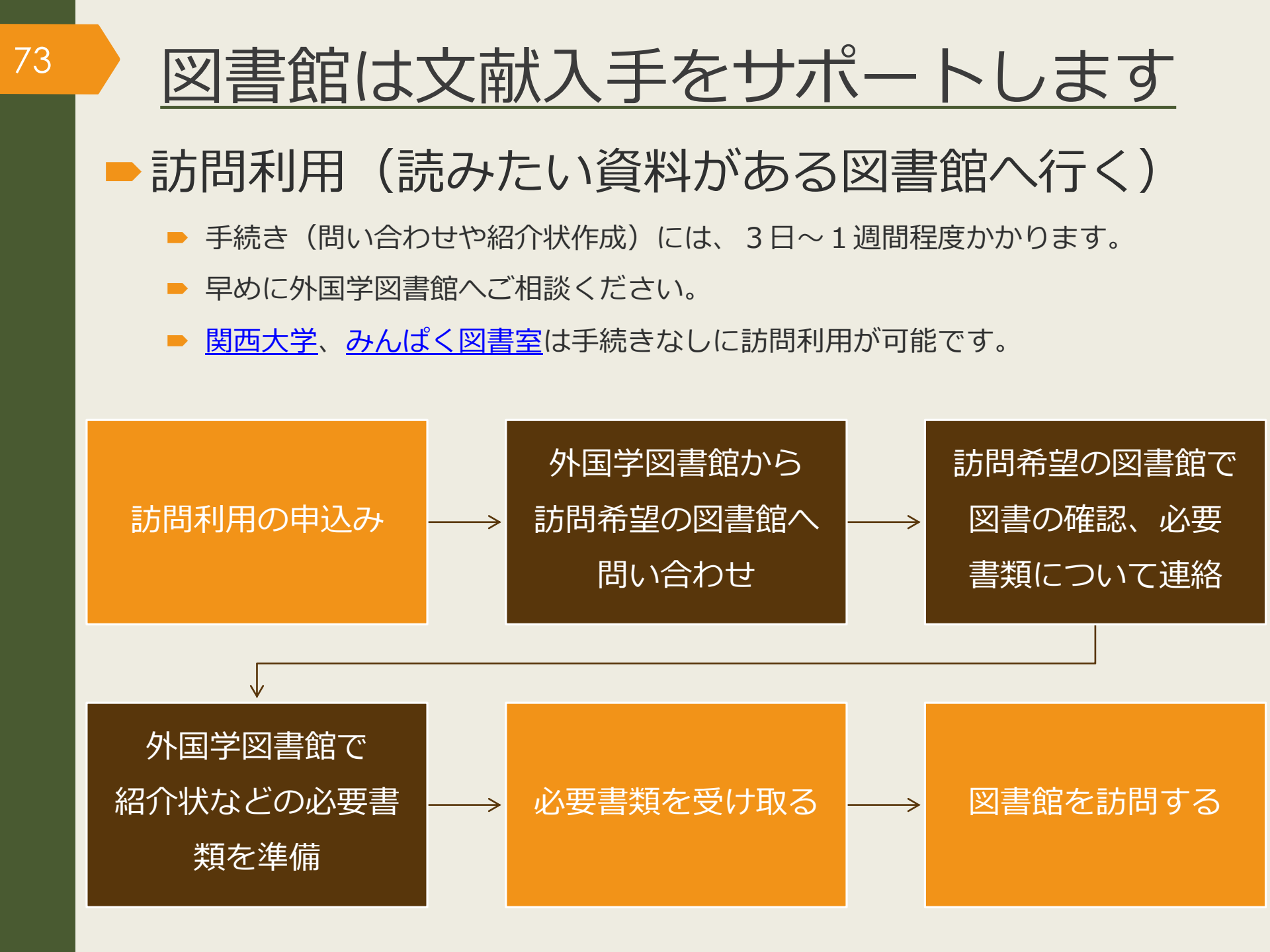

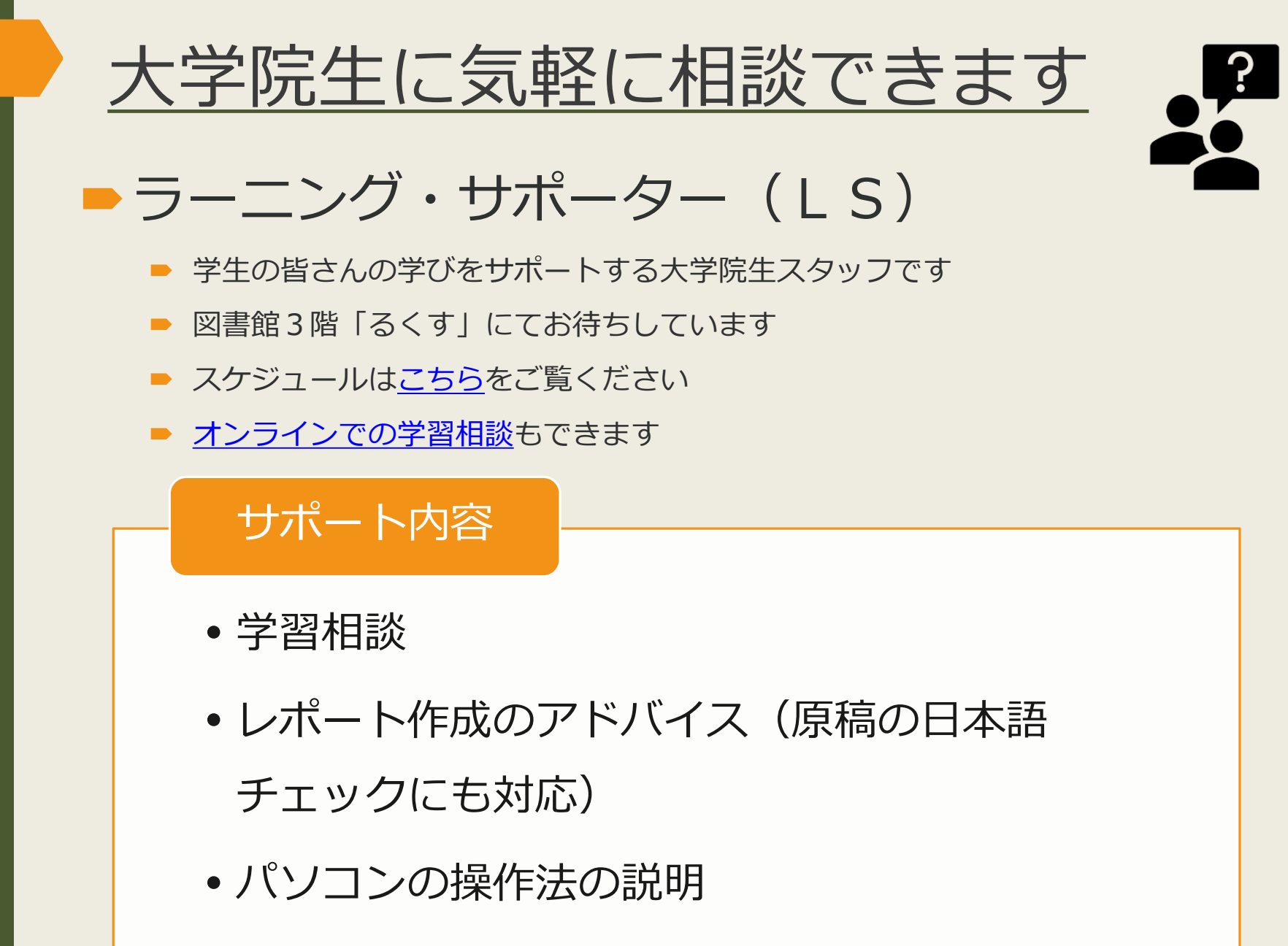

• 各種ミニ講習会の実施

74

など

# ▶ 箕面市立図書館について

- ▶ 箕面市内に7館ある
- 図書館は外国学図書館と<u>箕面市立船場図書館</u>が一体化したつくりになっていて、2階に箕面市立図書館の資料を配置。資料は<u>市のOPAC</u>で検索できる。

## ▶ 貸出券の作成について

- 授業や研究のために箕面キャンパスに通学していれば箕面市立図書館の「通勤・通学」区分で貸出券を作成できる
- ▶ 学生証と住所が確認できる身分証を持って2階サービスカウンターで申込み
- ▶ 貸出期間、冊数、予約などのサービス
  - ▶ 貸出期間15日間(1回のみ延長可)
  - ▶ 貸出冊数は20冊まで
  - ▶ 予約・取り寄せも可。 <u>箕面市立図書館のWebサービス</u>から申し込める。

# 国立国会図書館を使う

# 国立国会図書館について

- ▶ 日本で唯一の国立図書館であり、国内最大の蔵書数を誇る
- ▶ 東京本館、国際こども図書館、関西館の3館がある
- ▶ 大阪大学から一番近いのは京都府精華町にある関西館
- ▶ 満18歳以上なら誰でも利用可能だが、個人への貸出サービスはしていない

#### - 来館すれば利用できるサービス

- 所蔵資料の閲覧・複写・相談
- 豊富な<u>電子ジャーナルやデータベース</u>の利用

## ▶ 遠隔で利用できるサービス

- 遠隔複写サービス
- 図書館間貸出し

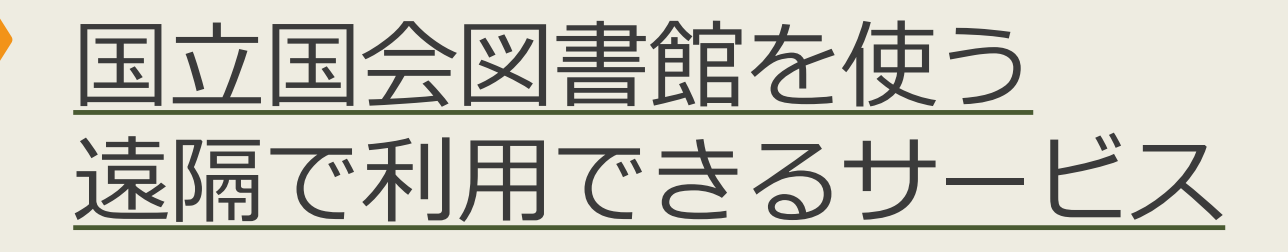

## ▶ 遠隔複写サービス(コピーの取り寄せ)

- ▶ 申込み方法は2通り
  - ▶ 外国学図書館経由の文献複写サービスで申込む
  - ■「<u>インターネット限定登録利用者</u>」になって個人で申込む

▶ コピー代、送料がかかる

図書館間貸出し(外国学図書館への図書の取り寄せ)
 外国学図書館経由の現物貸借サービスで申込む(個人申込は不可)
 外国学図書館内で閲覧できる、自宅等への持ち帰りは不可
 片道の送料がかかる(1,000円程度)

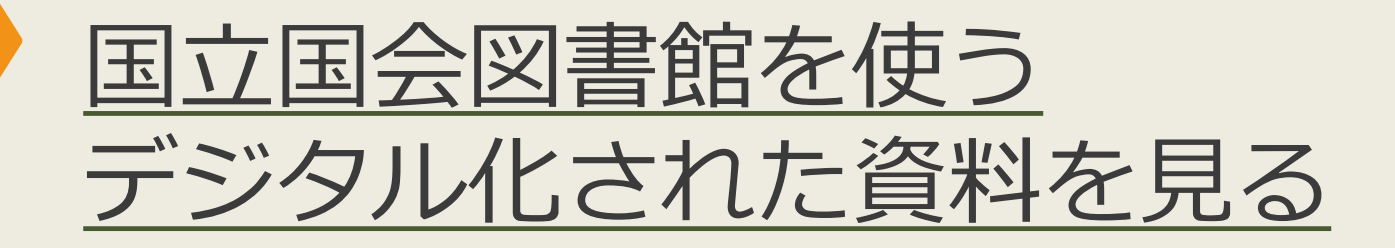

## 国立国会図書館デジタルコレクション

- 国立国会図書館が収集・保存しているデジタル化資料を公開。
  1968(昭和43)年までに受入れた戦前期・戦後期刊行図書、議会資料、
  法令資料及び児童書、江戸期以前の和古書、清代以前の漢籍等。
- 公開範囲は三段階

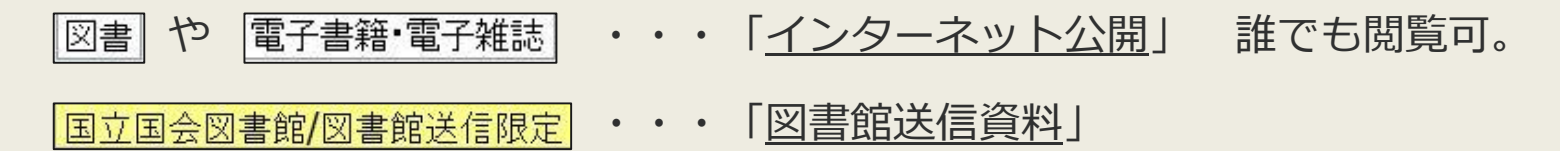

総合図書館と**外国学図書館**の専用PCで 平日9時-17時に閲覧可。 印刷は有料で申込みが必要。

国立国会図書館限定

・「<u>国立国会図書館内限定</u>」

国立国会図書館のPCで閲覧可。 文献複写での取り寄せも可。

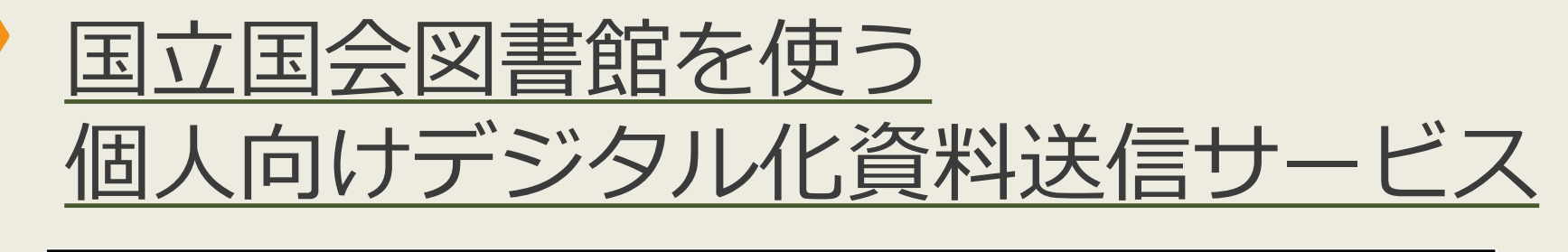

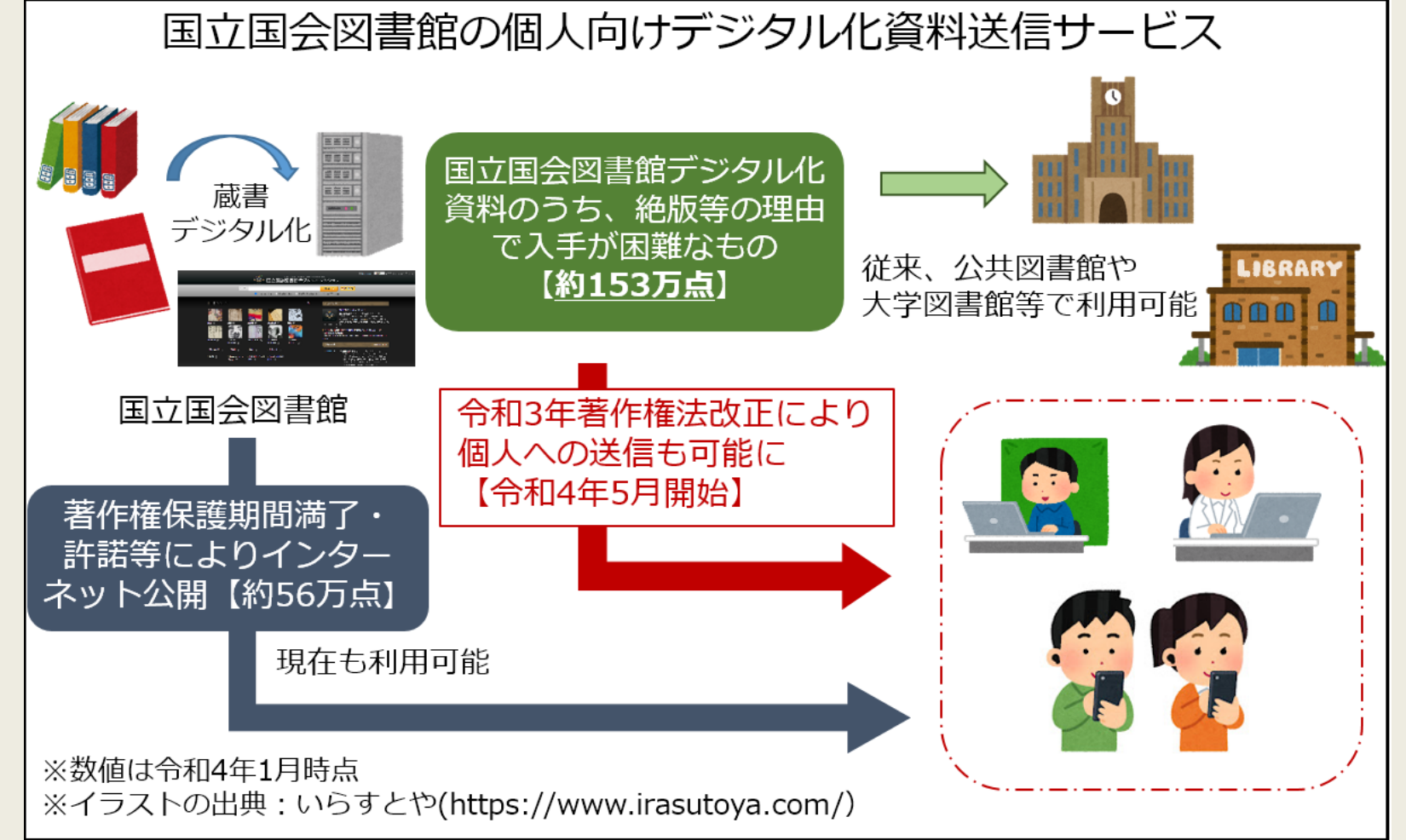

(参考) <u>「「個人向けデジタル化資料送信サービス」の開始について」</u>

図書館は皆さんの学習・研究を応援しています。 質問がありましたらお気軽にどうぞ。

外国学図書館 利用支援担当 メール: <u>tosyo-minoh-desk@office.osaka-u.ac.jp</u> 電話: 072-730-5126(平日9:00-17:00)

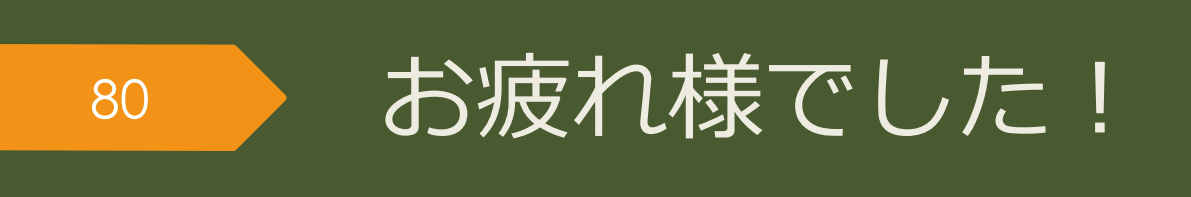